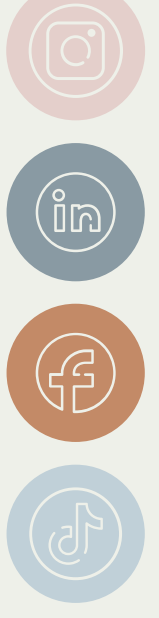

# 建置研究人員個人學術檔案

#### **ORCID & WOS researcher profile**

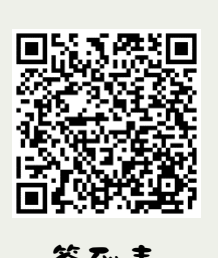

簽到表

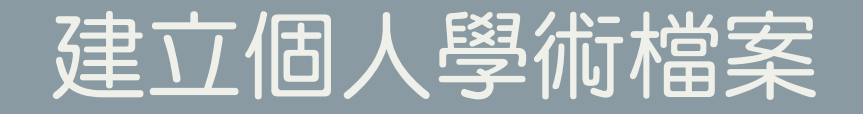

- Google scholar 個人學術檔案
- ORCID
- <u>WOS Researcher profile</u>
- <u>ResearchGate</u>
- KMU academic profile

# Google scholar profile

|                                                                                               | MING-LUNG YU                                                                                                    |         | 🔀 追蹤 | 建立新                        | 我自己的個人學術         | 當案                |
|-----------------------------------------------------------------------------------------------|----------------------------------------------------------------------------------------------------|---------|------|----------------------------|------------------|-------------------|
| T.                                                                                            | <u>Kaonsiung Medicai University</u><br>在 kmu.edu.tw 的電子郵件地址已通過驗證<br>liver                                                                        |         |      | 引用次數                       | 全部               | 查看全部<br>自 2020 年  |
| 標題                                                                                            |                                                                                                    | 引用次數    | 年份   | 引文<br>H 指數                 | 32932<br>73      | 14319<br>45       |
| Guidelines for the<br>DJ Klionsky, AK Abdel-<br>autophagy 17 (1), 1-38                        | use and interpretation of assays for monitoring autophagy (4th edition) <sup>1</sup><br>Aziz, S Abdelfatah, M Abdellatif, A Abdoli, S Abel,<br>2 | 13510 * | 2021 | i10 指數                     | 381              | 250<br>3200       |
| Interferon therapy<br>hepatocellular carc<br>SM Lin, ML Yu, CM Lee<br>Journal of hepatology 4 | in HBeAg positive chronic hepatitis reduces progression to cirrhosis and<br>cinoma<br>e, RN Chien, IS Sheen, CM Chu, YF Liaw<br>46 (1), 45-52    | 488     | 2007 | $\mathbf{H}$               |                  | 2400              |
| A randomised stud<br>genotype 2 chronic<br>ML Yu, CY Dai, JF Hua<br>Gut 56 (4), 553-559       | y of peginterferon and ribavirin for 16 versus 24 weeks in patients with<br>c hepatitis C<br>Ing, NJ Hou, LP Lee, MY Hsieh, CF Chiu, ZY Lin,     | 363     | 2007 | 2018 2019 2020 2           | 2021 2022 2023 2 | 800<br>024 2025 0 |
| Rapid virological re<br>a randomized trial<br>ML Yu, CY Dai, JF Hua<br>Hepatology 47 (6), 188 | esponse and treatment duration for chronic hepatitis C genotype 1 patients:<br>Ing, CF Chiu, YHC Yang, NJ Hou, LP Lee,<br>4-1893                 | 347     | 2008 | 公開取用                       |                  | 查看全部              |
| Treatment of chron<br>ML Yu, WL Chuang<br>Journal of Gastroenter                              | nic hepatitis C in Asia: when East meets West.                                                                                                   | 344     | 2009 | 11 篇文章<br>無法使用<br>根據資金強制性调 | 20策              | 28 篇文章            |

#### Google scholar profile簡介

- 網址:<u>https://scholar.google.com.tw/?hl=zh-TW</u>
- Google scholar 學術搜尋是一個免費 搜尋學術文章的網路搜尋引擎。
- 收錄了包括了大部分出版的學術期刊、
   書籍、會議紀要、專利報告、技術及
   實驗報告等。
- 幫助檢索者更精確地找到特定研究者 文章
- 掌握自己曾發表作品被引用的情形

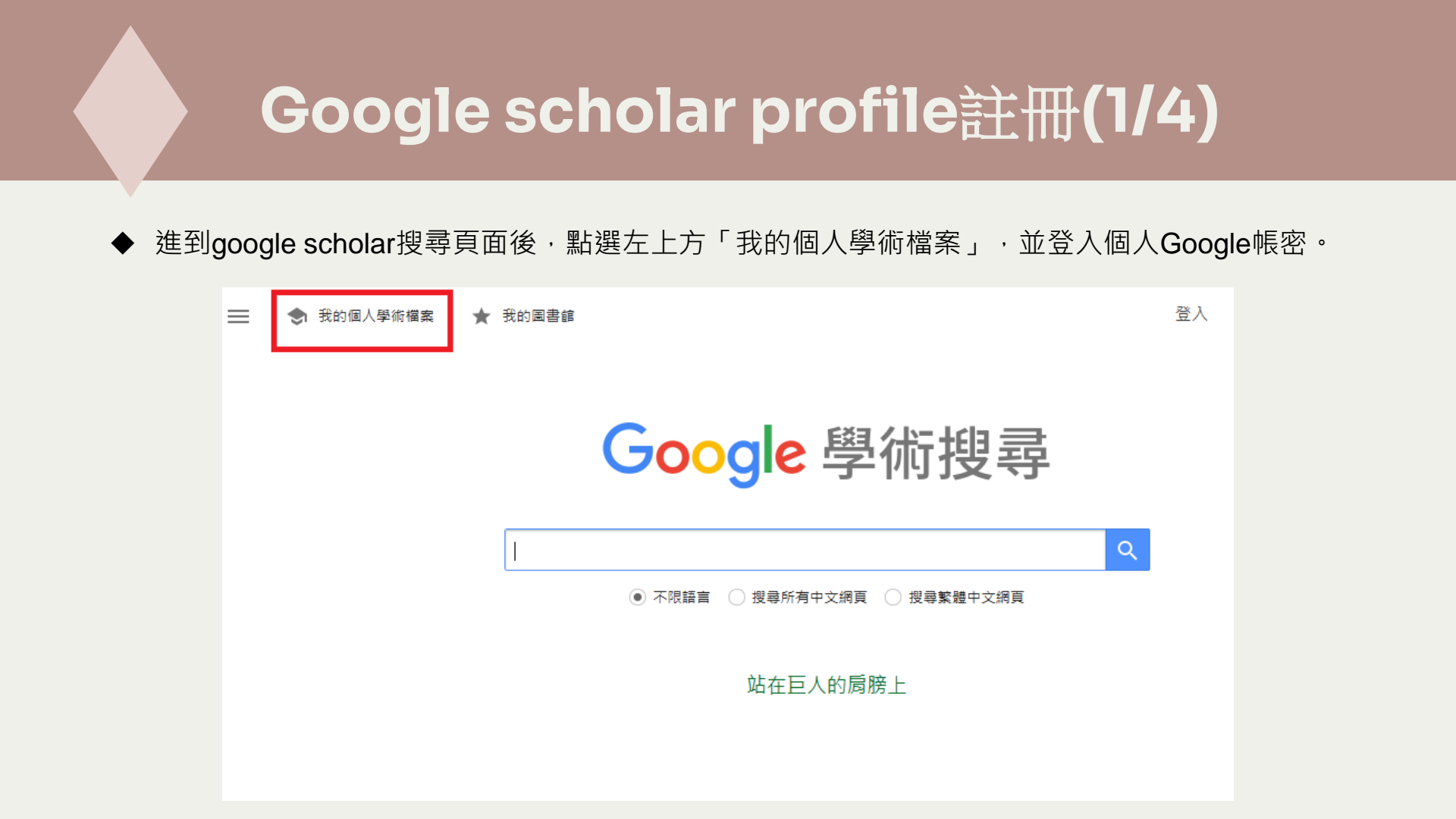

## Google scholar profile註冊(2/4)

◆ 輸入個人發表文章時所使用的姓名、服務單位、
 驗證用信箱(kmu信箱)、感興趣的領域及個人網頁。

| ≡           | Google 學術搜尋        |                                                                                             |  |
|-------------|--------------------|---------------------------------------------------------------------------------------------|--|
| 1<br>2<br>3 | 個人學術欄囊<br>文章<br>設定 | 追蹤其他人引用你文章的情形。在 Google 學術搜<br>尋中顯示你的個人學術檔案。<br>kmulib03@gmail.com 切換帳戶<br>名稱<br>你發表文章時所用的全名 |  |
|             |                    | 上小ч <del>り</del><br>+ 新増其他名編                                                                |  |
|             |                    | 服務單位<br>例如:首林斯頓大學物理學教授                                                                      |  |
|             |                    | 驗證用電子娶件地址<br>例知:einstein@princeton.edu                                                      |  |
|             |                    | 感 <b>興趣</b> 的領域<br>例如:嚴重相對論、統一場論                                                            |  |
|             |                    | <b>首頁 (遵填)</b><br>例如:http://www.princeton.edu/~einstein                                     |  |
|             |                    | <b>T-</b> #                                                                                 |  |

#### 

0

| 個人學術檔案 | 新增你寫過的文章 ⑦                                                                                                    | 選取篇數:0 > |
|--------|----------------------------------------------------------------------------------------------------|----------|
| 文章     | Q、王小明                                                                                                    | ×        |
|        | ■ 群組 := 文章                                                                                                    |          |
|        | □ 王小明                                                                                                    | 156 篇文章  |
|        | 大 <mark>動得护生物学及其研究进展</mark><br>開党家,王 <mark>小明,</mark> 吴渊、王正寰,黄松,生物多样性,2002<br>营性山区 <b>冯男对冬季生境的活体性</b><br>刘扬生,曾丽荣、翟具、扬天华,王 <mark>小明</mark> ,动物学研究,2004 |          |
|        | □ 王小明                                                                                                    | 61 篇文章   |
|        | 脱舐除雾器除雾特性的研究<br>杨杨 ·王世杰 ·王小明 ·动力工程。2005<br>酒宝成气既堪年升经虽然废雾雾器分落效率的器体模拟<br>起影,中将 ·王亚君 ·王小明 ·马双氏 ·颜俭 ·动力工程。2005                                            |          |
|        | □ 王小明                                                                                                    | 90 篇文章   |
|        | 器于屬性的访问控制研究进展<br>王小明,付江,张立臣:电子举报。2010<br>一种扩展各体育政政報報型<br>冯德氏,王小明,赵宗琦-计算机工程与应用。2003                                                                    |          |
|        | □ 王小明                                                                                                    | 50 篇文章   |
|        | 周先沿海防护林台风吹雪的影响因子<br>洪兵手,王小傅,周本者,家院道,示亚道,指浮萍,生态学兵主,2012<br>器子面向对象的 KKONOS 影像雪德份分布信息描款研究<br>韩慧,张秀宾,王小卿,王玥,浙江大学学报(汉型与生命科学派),2009                         |          |

◆ Google Scholar 會自動以您的名字比對搜尋您的著 作,也可於搜尋欄輸入其他關鍵字搜尋,選取自己 的文章後按右上方的藍色箭頭即往下一步。

### Google scholar profile註冊(3/4)

文章

設定

- ◆ 設定日後文章更新方式: 會根據您的姓名自動比對文章,當比對 出可能是是您的著作時,可選擇
- 1. 系統自動加入
- 2. 系統Email 通知,再由人丁確認

設定檔案是否公開: 建議將個人檔案公開,以便他人搜尋並 增加曝光,亦可系統追蹤研究相關新文 章及文章被引用情形。

確認以上設定後·點選「完成」

#### 文章更新 個人學術檔案 Google 學術搜尋會自動找出你的新文章,以及現有文章的變更內容 自動套用更新內容 透過電子郵件傳送更新內容讓我**審**查 個人學術檔案顯示設定 將個人學術檔案設為公開,可讓同事找到及追蹤你的文章 ☑ 將我的個人學術檔案公開 透過電子郵件追蹤 (必須公開個人學術檔案) ✔ 舆我的研究相關的新文章 我的文章被引用的最新情況

完成

## Google scholar profile註冊(4/4)

到先前填寫的驗證電子郵件信箱(KMU信箱)收驗證信做確認。
 點選驗證信之確認鍵後,系統會自動導向個人學術檔案頁面,即完成設定。

| 驗證您的                          | <b>電子郵件地址</b><br>奇件者 Google <b>學術搜尋引用文獻 上*</b><br>收件者 erm@kmu.edu.tw <b>上*</b><br>日期 <b>週二 17:27</b> |
|-------------------------------|----------------------------------------------------------------------------------------------------|
| 我們已收到<br>(kmulib03@<br>驗證電子郵件 | 你的要求,將協助驗證 erm@kmu.edu.tw 確實屬於你的學術搜尋帳戶<br>@gmail.com) 所有。<br><del>性地址</del>                          |
| 2                             | 王小明<br>高醫大<br>kmu.edu.tw 的電子郵件地址尚未經過驗證。                                                              |
| 這封郵件是由                        | Google 學術搜尋所發送。Google 學術搜尋是 Google 所提供的服務。                                                           |

### Google scholar profile文章更新

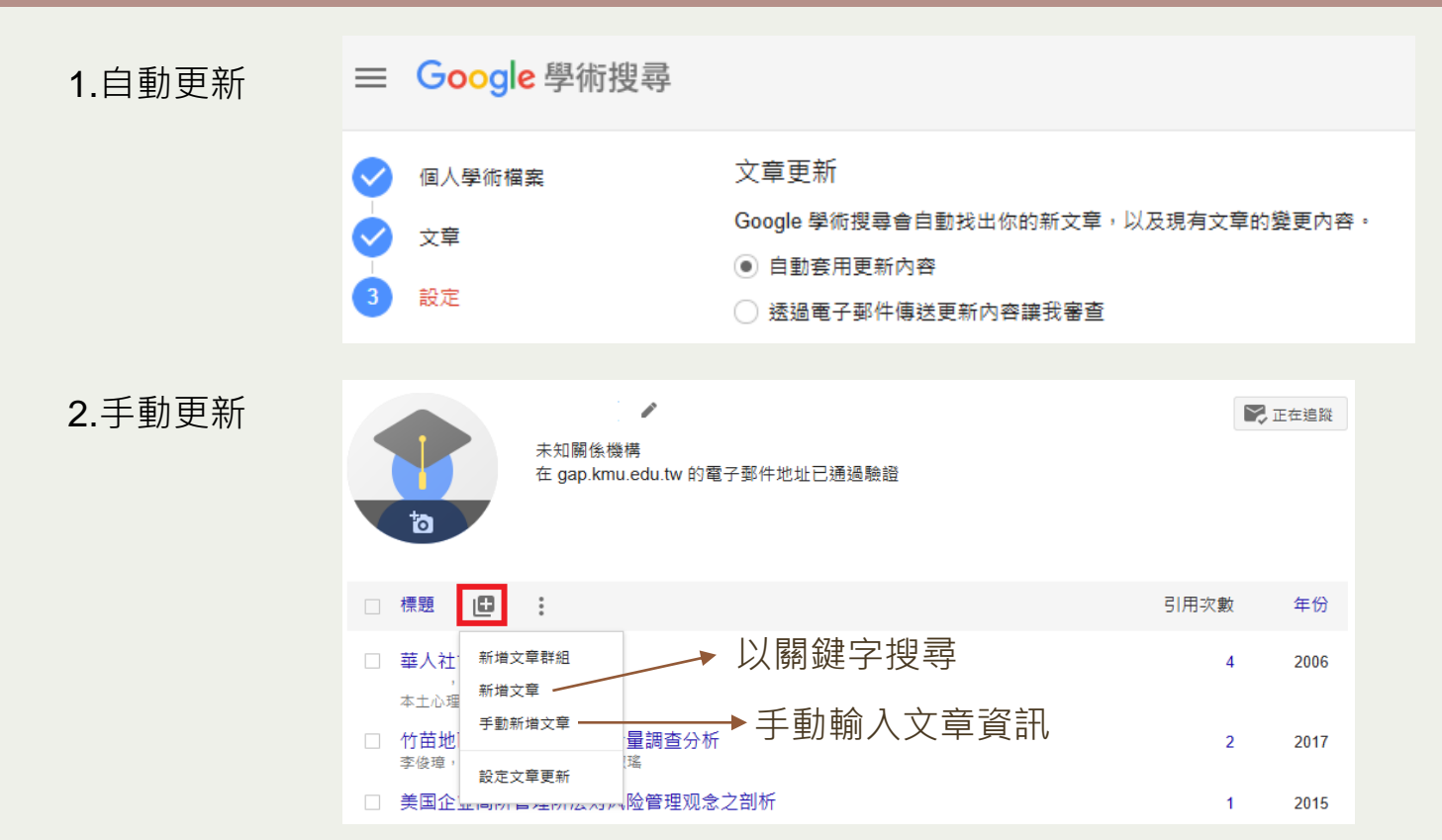

# ORCID

Open Researcher and Contributor ID(開放學者身份標識)

| <b>ORCID</b><br><sup>在連線研究成果和研究員</sup>           |                                                                                                    | 登入/註冊 <b>繁體中文</b> 、<br>授尋 ORCID 名錄 C                                                                                                    |
|--------------------------------------------------|----------------------------------------------------------------------------------------------------|----------------------------------------------------------------------------------------------------|
| /ling-Lung Yu                                    |                                                                                                    |                                                                                                    |
| D https://orcid.org/0000-                        | 0001-8145-1900 「白 🖨                                                                                                    | ▶ 顺示記錄換到                                                                                                    |
| ]人資訊                                             | 簡歷                                                                                                    |                                                                                                    |
| 電子郵件與網域                                          | Ming-Lung Yu graduated from the College of Medicine, Kaohsiung Medi<br>Department of Internal Medicine and Hepatology at the Kaohsiung Med<br>research on viral hepatitis and liver disease, both of which are prevalent<br>University.                 | cal University in 1989. He completed his clinical training in the<br>lical University Hospital in 1994. Since then, he has focused his<br>i in Taiwan. After completing his PhD at Kaohsiung Medical                           |
| 已驗證的電子郵件地址<br><mark>含</mark> fish6069@gmail.com  | Dr. Yu joined the faculty of the Department of Internal Medicine at this s<br>Associate Professor in 2003, Professor of medicine in 2006 and was pron<br>gastroenterologist, he is recognized as a Clinical Principal Investigator (C<br>Investigators. | iame institution as an Assistant Professor in 2000. He became<br>moted to Chair Professor in 2020. A board-certified internist and<br>CPI) by the Academy of Pharmaceutical Physicians and                                     |
| 關鍵字                                              | > In addition to his extensive teaching experience gained at the University<br>history of viral hepatitis have led him to publish more than 500 scientific                                                                                              | / Hospital, His research interests in the epidemiology and natura<br>c original and review articles, including those on the molecular                                                                                          |
| HBV, HCV, HEPATITIS, NAFLD, NA<br>CIRRHOSIS, HCC | H, Prof. Yu holds various editorial roles, including the Distinguished Review Molecular Hepatology, the Academic Editor of PLoS ONE, the Associate E the editorial hoard of Hepatology, Xobium Journal of Medical Science                               | wrai treatment.<br>ver of JAMA Internal Medicine, the Consulting Editor of Clinical ar<br>Editor of the World Journal of Gastroenterology and a member o<br>- and the Journal of Infertions Diseases. He was a Visition Profes |
| 國家                                               | at the Liver Center, Division of Gastroenterology, Massachusetts General                                                                                                    | l Hospital, Harvard Medical School, Boston, MA, USA.                                                                                                    |
|                                                  | He has served as the Senior Vice President at KMU, Superintendent at Ka                                                                                                    | aohsiung Municipal Ta-Tung Hospital and the Vice President at                                                                                                    |

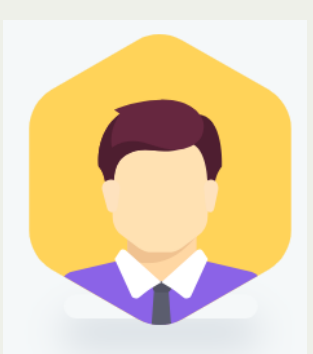

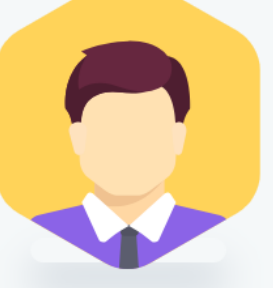

名字縮寫 Lee, CH

Chien-Hung Lee **李建宏** 公共衛生學系教授 Chien-Hsing Lee **李建興** 學士後醫學系教授

Betel-quid addictive use disorders and Oral potentially malignant disorders and Oral cancer in south, southeast, and East Asia: A systematic review and metaanalysis.

Ko AMS, Wu PW, Lin WT Lee CH\* - - 1 - ORAL DISEASES - ORAL DISEASES 2025;00(0):1-14

(IF: 2.9, Journal Ranking: 30, Number of Journals of this Field: 157, Ranking: 19.11%)

### ORCID 簡介

- 網址:<u>https://orcid.org/</u>
- ORCID(Open Researcher and Contributer ID), 是一個獨立、非營利、社群導向、跨領域 組織。
- 提供給研究學者註冊的唯一永久辨識碼, 此識別碼等同於學術身份證號。
- 每位研究者的ID呈現方式為一組16位數編 碼,例如:0009-0001-1234-567X

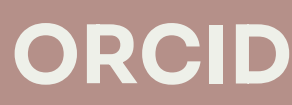

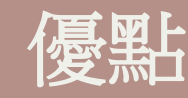

1. 免費建置:研究者可免費註冊並建置 個人學術資料。

2. 解決姓名辨識問題:建立專屬個人學 術識別碼,有助於辨識同名作者問題。

3. 節省時間:快速建立個人學術履歷, 節省反覆輸入履歷與個人著作檔案。

4. 提高研究成果能見度:透過與其他研究履歷的連結,有助於提升著作曝光及被檢索率。

## ORCID首頁

| <b> </b>                                                                                                    | 登入/註冊 <b>繁體中文 ∨</b><br>搜尋 ORCID 名録 Q              |
|----------------------------------------------------------------------------------------------------|---------------------------------------------------|
| 關於 研究員專用 會員/訂閱 文件記錄 資源 新聞與活動 登入                                                                                       |                                                   |
|                                                                                                    |                                                   |
|                                                                                                    |                                                   |
|                                                                                                    |                                                   |
| 只需三個簡單步驟 就能辨識                                                                                                    | 您的身份                                              |
| ORCID 提供一個永久性的數位識別碼 (ORCID iD) 歸您所有並由您控製,以將您與其他每位研究員區別開來。您可以將您的<br>查等關聯起來。您可以使用您的 iD 與其他系統共享您的信息,確保所有您的貢獻都獲得認可,從而節省您的 | iD 與您的專業信息 — 附屬機構、資助、出版、同儕審<br>內時間和減少麻煩,並降低出錯的風險。 |
| 詳細了解我們的使命和價值觀                                                                                                    |                                                   |
|                                                                                                    |                                                   |

## ORCID註冊(1/5)

### 首次登入-註冊ORCID帳號

步驟一:請連線ORCID官網(<u>https://orcid.org</u>),右上方點選註冊。

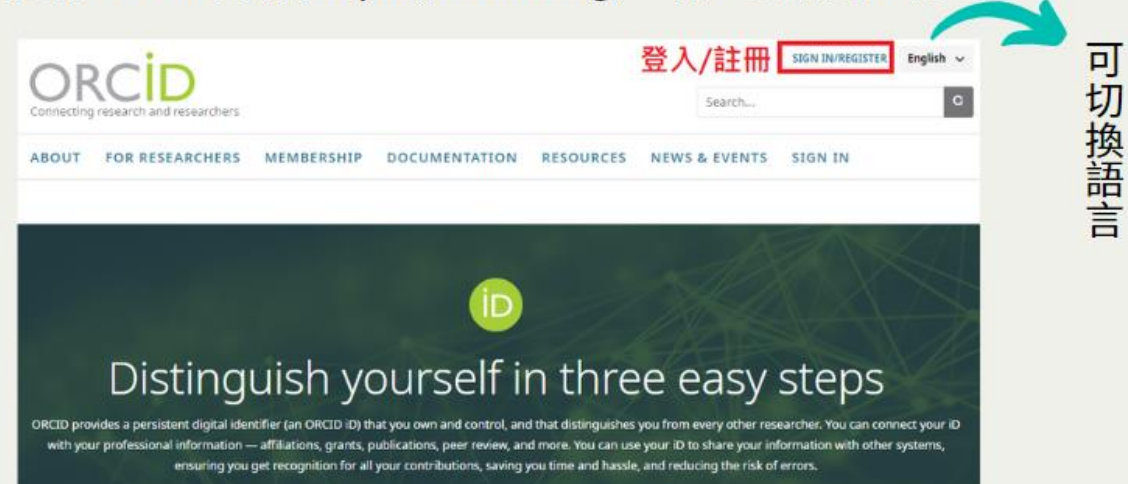

FIND OUT MORE ABOUT OUR MISSION AND VALUES

## ORCID註冊(2/5)

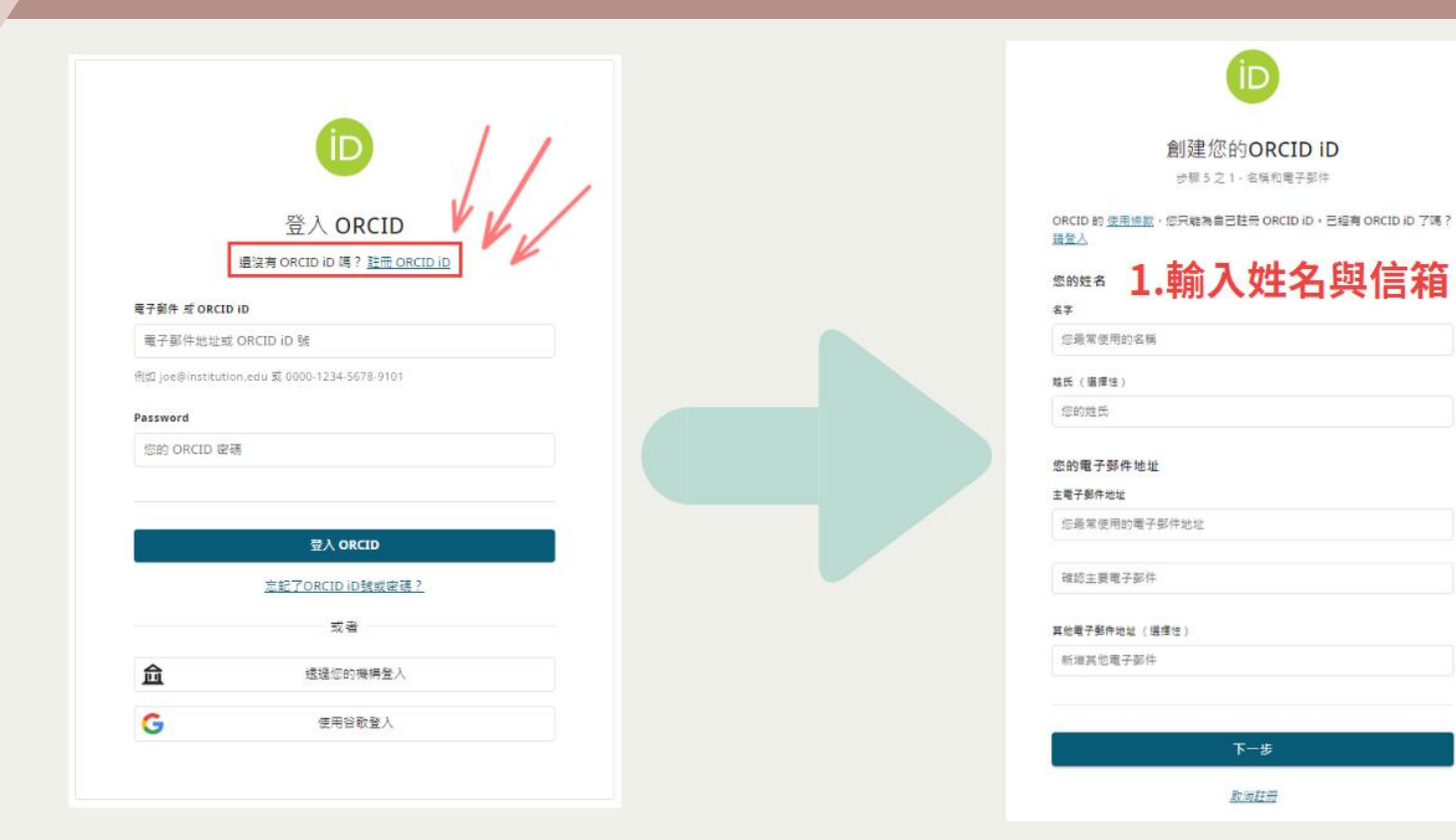

## ORCID註冊(3/5)

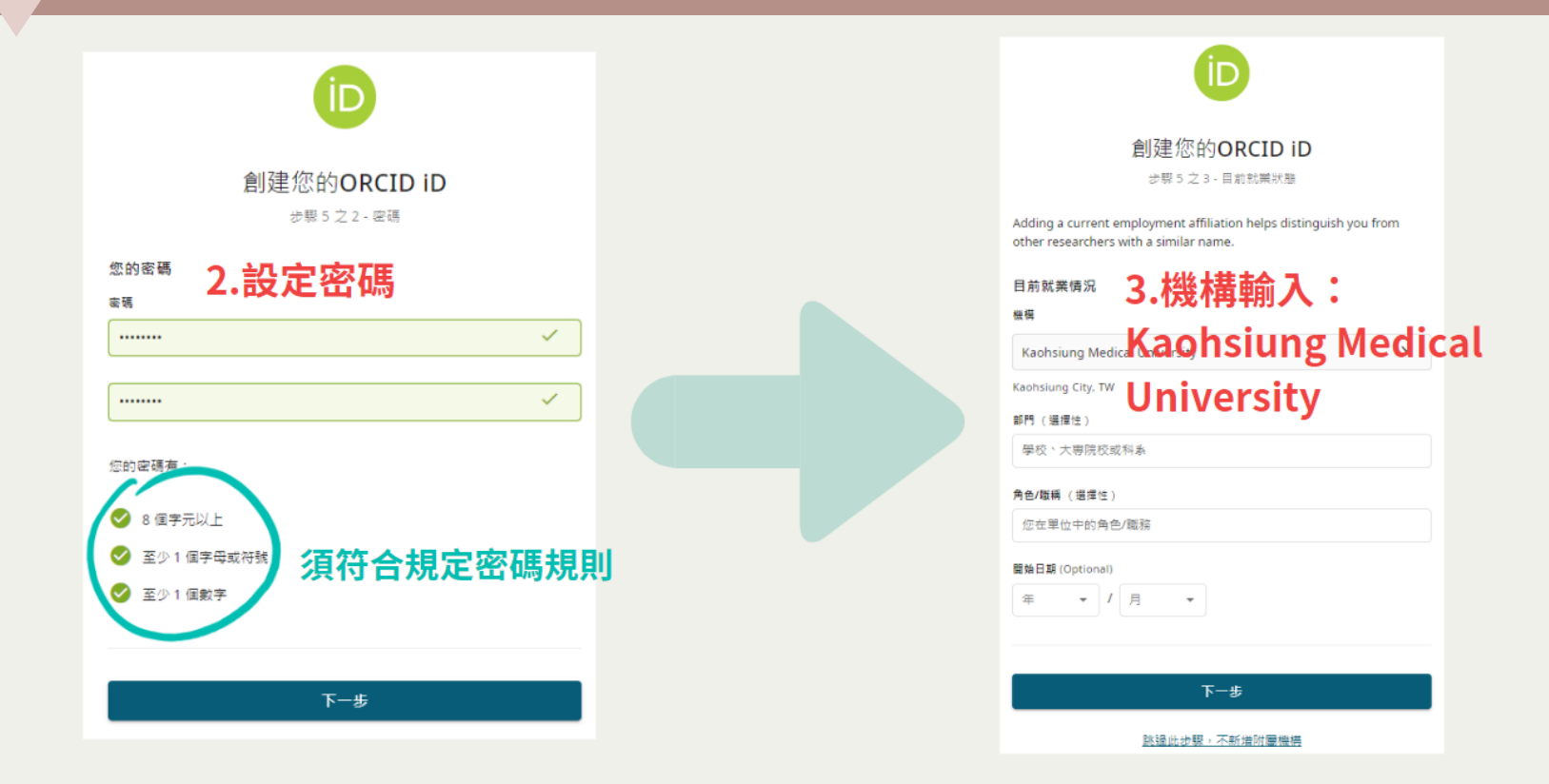

## ORCID註冊(4/5)

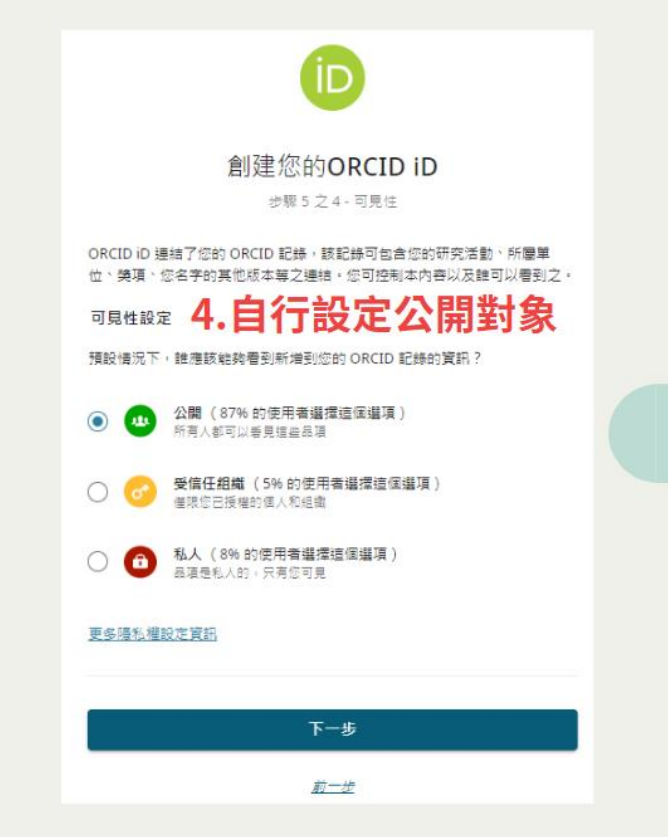

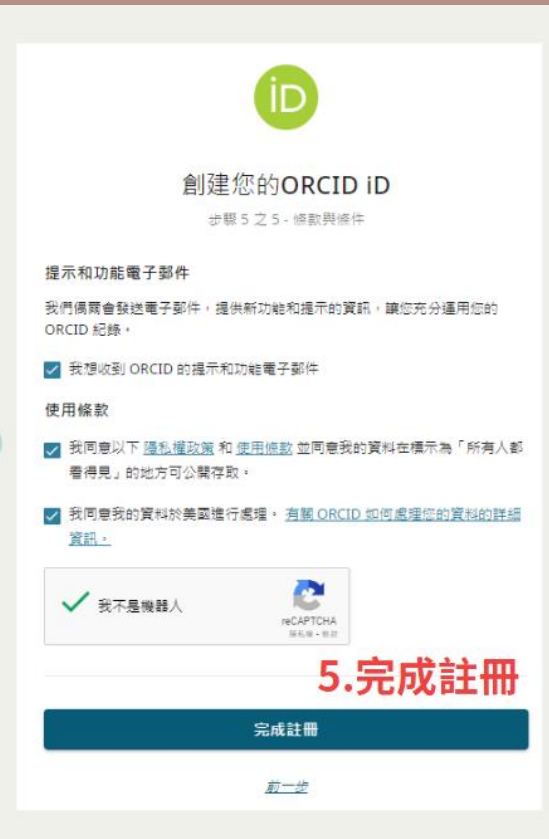

## ORCID註冊(5/5)

### 至信箱點選認證連結以啟用帳號

#### [ORCID] Don't forget to verify your email address

寄件者 ORCID - Do not reply 上

寄件者 DoNotReply@verify.orcid.org 上

#### ORCID

Your ORCID iD: 0009-0005-Your ORCID record is https://orcid.org/0009-0005-

#### Hi

This is a friendly reminder to verify your email address in your ORCID record so that you can unlock advanced editing features in your ORCID record. Until then, you will only be able to manage your names and email addresses in your ORCID record.

#### How do I verify my email address?

Simply click the button below to sign into your ORCIP ...cord and complete verification.

Verify your email address

點選連結認證信箱

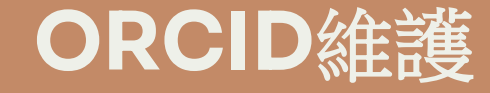

### 登入ORCID

#### 先進到ORCID網頁並登入 (<u>https://orcid.org/</u>)

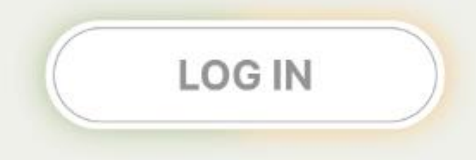

|                   | (D)                                |  |
|-------------------|------------------------------------|--|
|                   | 登入 ORCID                           |  |
|                   | 通没有 ORCID ID 嗎? <u>肚冊 ORCID ID</u> |  |
| 電子解件 彩 ORCID      | ×0                                 |  |
| 用于事件地址或           | ORCED ID %                         |  |
| ¶∰ joe@institutio | n.edu 1 0000-1234-5578-9101        |  |
| Password          |                                    |  |
| 创約 ORCID 使用       | 5                                  |  |
|                   |                                    |  |
| -<br>             | 다. ORCID                           |  |
|                   | <u> 支紀了ORCID iD 建成束張?</u>          |  |
|                   | 成音                                 |  |
| 盘                 | 接邊信的廣傳並入                           |  |
| ~                 | ALCORPORT &                        |  |

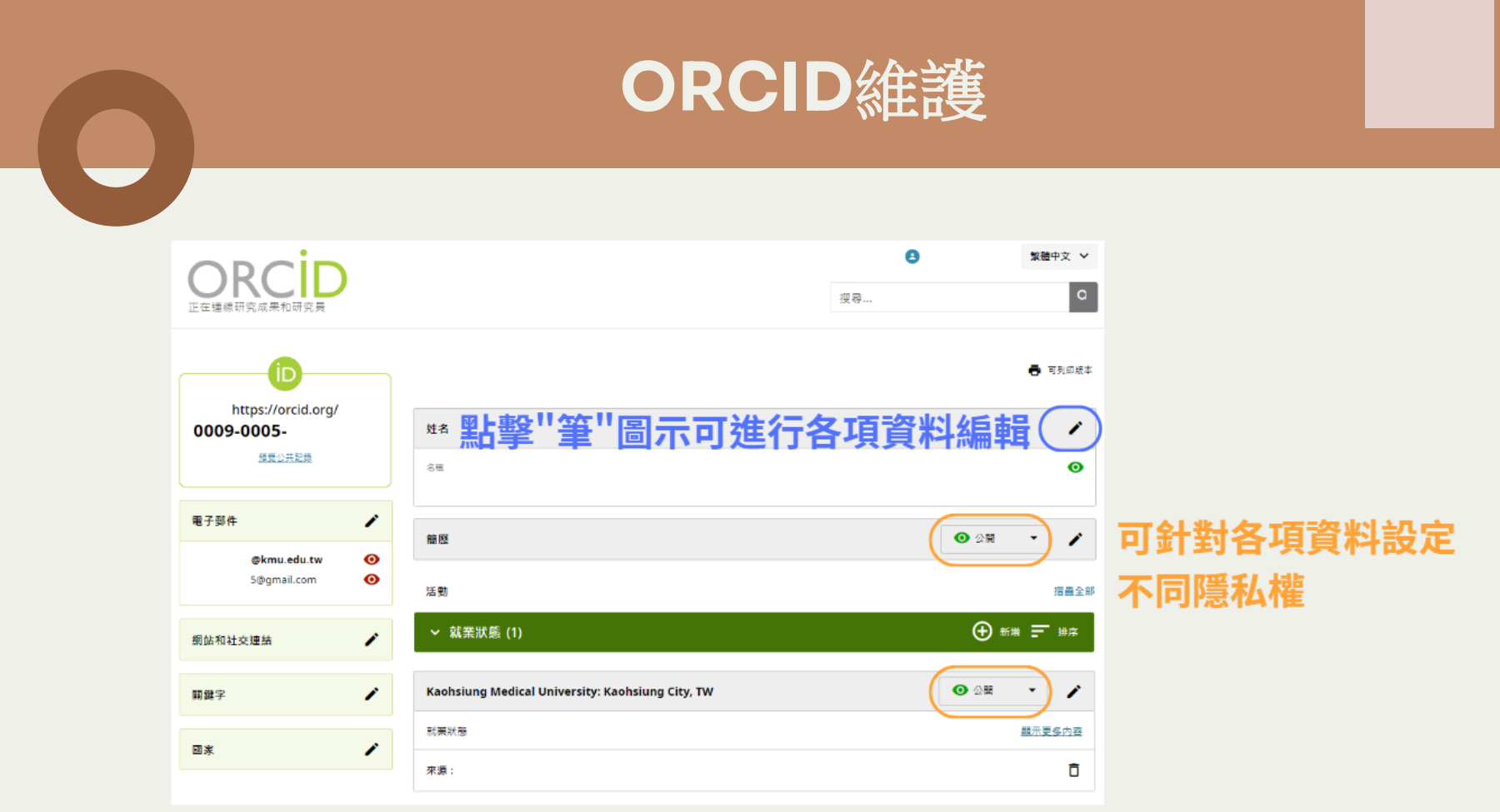

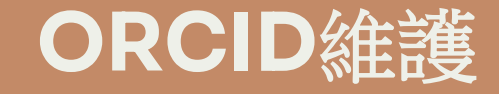

#### ✓ 教育與認證 (0)

🕀 新増 📰 部席

加入有關您的學習地,以及您取得的教育或專業資格的詳細資訊, 了解更多有關在您的 ORCID 紀錄中加入學歷的資訊

| ✔ 專業活動 (0)                                                                                                    | 🕀 新増 📰 🚈        |
|----------------------------------------------------------------------------------------------------|-----------------|
| 新增您擔任的受邀職位或會員資格、您獲得的獎項,以及為組織或機構服務所投入的時間和資源。<br>了約五名支援力你的 OPCID (2) + 5 (2) + 5 ( | 搜索和連結           |
| 了解更多有數在您的 ORCID 記錄中新增要表活動的頁訊                                                                                                    | 新増 DOI          |
| ▶ 資金 (0)                                                                                                    | 添加 PubMed ID  ر |
| 新增您的工作曾渡得的核准、獎項和補助等支援。                                                                                                    | 新増 BibTeX       |
| 了與更多新道補助資訊至您的 ORCID 記錄的相關幣助                                                                                                    | 手動連結            |
| ✔ 成果 (0)                                                                                                    | ● 新増 ■ 市店       |

加入您的工作細節,展示您的研究成果,如出版品、研討會簡報、與資料集等等。 了解更多有關在您的 ORCID 紀錄中加入工作的資訊

#### 在成果處點選新增,可匯入個人作品

## ORCID維護

| 連結工作                                                                                                    |                                                                |                                                                                                    | × _                |                                                   |
|----------------------------------------------------------------------------------------------------|----------------------------------------------------------------|----------------------------------------------------------------------------------------------------|--------------------|---------------------------------------------------|
| 提尋與這結構要是我們所推薦增加資訊;<br>選擇一個平台以醫始傳想項目至您的紀!                                                                                                    | り方式・它們乾萄化加入工作、資金第<br>条。                                        | 助與同僚評論的方式,並聯督您手動更新纪錄的時間。[                                                                                    | 目下列通量中             |                                                   |
| 重要器連結症的工作器 ORCID 紀錄的社                                                                                                    | 1. 新賀田                                                         |                                                                                                    |                    |                                                   |
| 可用的搜尋與連結精靈 (17                                                                                                    | )                                                              |                                                                                                    |                    |                                                   |
| 作品類別                                                                                                    |                                                                | 地理蓝斑                                                                                                    |                    | ↔ 新地 📰 💷                                          |
| 全部                                                                                                    | ×                                                              | 全部                                                                                                    | · ·                |                                                   |
| Scholars can e 물주포동<br>BASE - Bielefeld Academic Sea<br>BASE is one of the world's most<br>million document 물주포동<br>Crossref Metadata Search<br>Import your publications from (<br>journal and 물주포동<br>DOE OSTLGOV | rch Engine<br>voluminous academic search e<br>自CrossRe<br>次目全球 | ngines. It searches metadata about more the<br>of 資料庫匯入<br>examplest metadata on one 70 million sch<br>各出版社) | an 100 ,<br>olarly | 1<br>型票和通路<br>新境 DOI<br>添加 PubMed ID<br>新境 BibTeX |
| search over 3 million energy an<br>prederessor. 新茂受<br>Scopus - Elsevier<br>Import your Identifier, profile an<br>your pu 蘇武夏多                                                                                     | SCOPUS<br>BUDICATIONS. The wizard hel                          | 資料庫中的文<br>ps you find the correct Scopus profile and to                                                      | confirm            | 手動連結<br>● 新増 = ===                                |
| The Lens                                                                                                    |                                                                |                                                                                                    |                    |                                                   |
| The Lens serves global patent a<br>scholarly wo <u>麗示更多</u>                                                                                                    | nd scholarly knowledge on a pu                                 | ublic good platform, enabling you to import a                                                                | all your           |                                                   |

#### 個人記錄公開頁面 0 繁體中文 🗸 C 报释.... 正在連總研究成果和研究員 可輸入關鍵字搜尋其他ORCID作者 可到前后后本 D https://orcid.org/ 姓名 0009-0005-1 理費公共記錄 0 宫闱 個人頁面網址 電子郵件 1 酸度 ○ 公開 - 1 kmu.edu.tw 0 0 @gmail.com 活動 全部展開 ⊕ M# = H# ~ 就業状態(1) 1 網站和社交連結 ⊙ 2R · / Kaohsiung Medical University: Kaohsiung City, TW 開鍵字 1 就算状態 氟外更多内容 國家 1 Ō 原源: 0 台間 > 教育與認證(1) 🕀 ma 🖃 ma

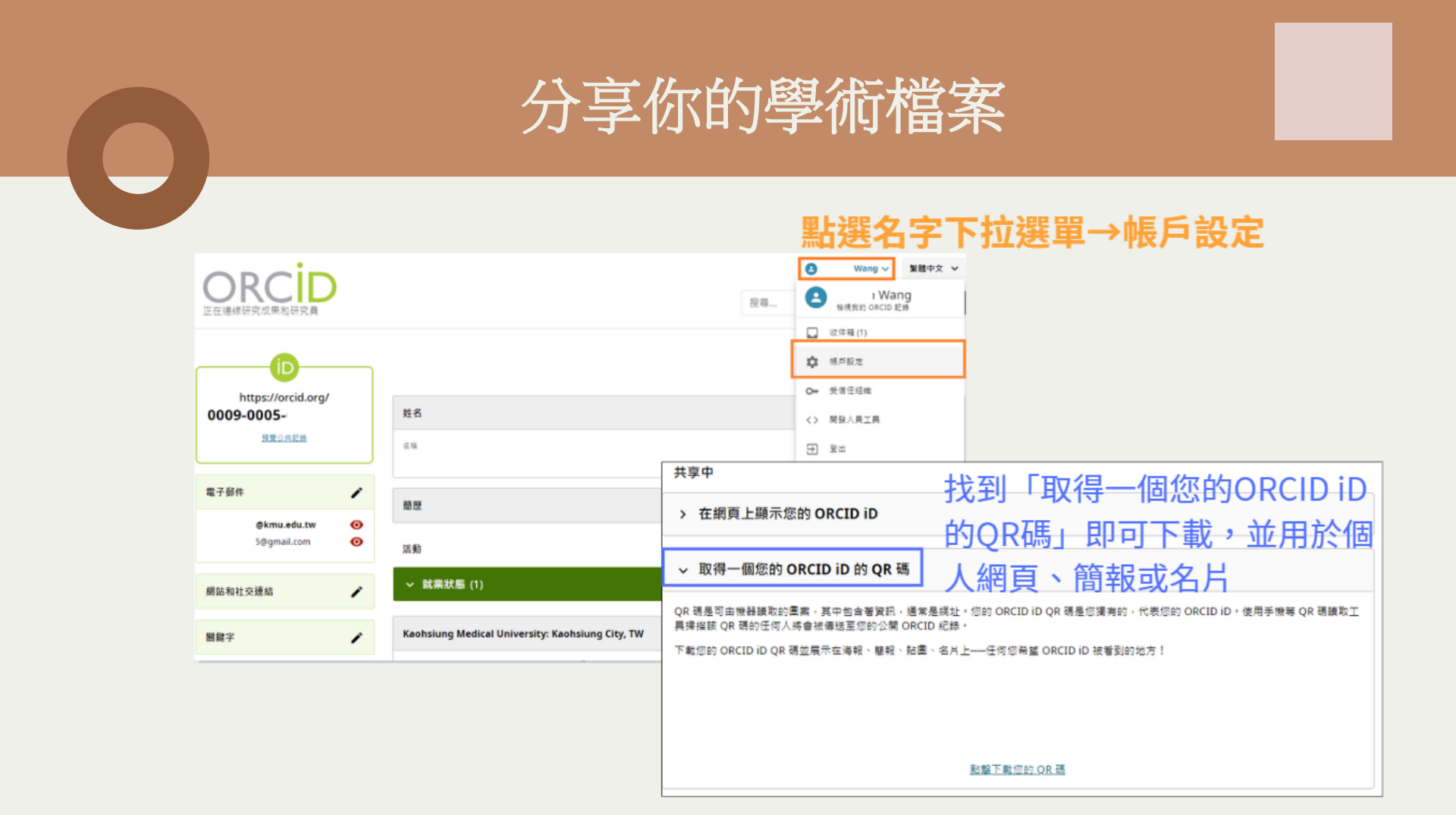

# WOS researcher profile (WOS研究人員檔案)

| MY                | Ming-Lung Yu  (Yu, Ming-Lung)   Kaohsiung Medical University                                                                                                    | Create your researcher profile  Verify your publications Get alerted when your work is cited Showcase more than just your publications                                                                                                    |
|-------------------|----------------------------------------------------------------------------------------------------|----------------------------------------------------------------------------------------------------|
| Identifiers       | Web of Science ResearcherID: AAZ-4306-2020  Kings://orcid.org/0000-0001-8145-1900  Yu, Ming-Lung Yu, ML Yu, ML. Yu, Min-Lung Yu, Ming Lung Show more Y                                                                                                    | Get started                                                                                                    |
| Organizations ①   | National Sun Yat Sen University<br>Kaohsiung Medical University<br>Kaohsiung Medical University<br>Chang Gung Memorial Hospital<br>Bar Ilan University<br>Gastroenterology & Hepatology; General & Internal Medicine; Research & Experimental Medicine; Infectious<br>Diseases; Pharmacology & Pharmacy                                                                                                    | Metrics     Open dashboard       Profile summary     476       476     Total documents       461     Publications indexed in Web of Science       446     Web of Science Core Collection publications       0     Preprints       0     Preprints |
| Documents         | Peer Review                                                                                                    | 15         Non-indexed publications           208         Verified peer reviews           0         Verified elitor records           0         Awarded grants                                                                                    |
| All Indexed Docur | Ments (461)       ✓ Web of Science Core Collection (446)       Image: Other Collections (15)         Imments (15)       Image: Other Collection (446)       Image: Other Collections (15)         Author Position       Image: Other Collection (446)       Image: Other Collections (15)         Imments (15)       Image: Other Collection (446)       Image: Other Collections (15)         Imments (15)       Image: Other Collection (446)       Image: Other Collections (15)         Imments (15)       Image: Other Collection (446)       Image: Other Collections (15)         Imments (15)       Image: Other Collection (446)       Image: Other Collection (446)         Imments (15)       Image: Other Collection (446)       Image: Other Collection (446)         Imments (15)       Image: Other Collection (446)       Image: Other Collection (446)         Imments (15)       Image: Other Collection (446)       Image: Other Collection (446)         Imments (15)       Image: Other Collection (446)       Image: Other Collection (446)         Imments (15)       Image: Other Collection (446)       Image: Other Collection (446)         Imments (15)       Image: Other Collection (446)       Image: Other Collection (446)         Imments (15)       Image: Other Collection (446)       Image: Other Collection (446)         Imments (15)       Image: Other Collection (446)       Image: Other | Web of Science Core Collection metrics ①<br>56 446<br>H-Index Publications                                                                                                    |
| Select Filters 🗸  | All Publications v Date: newest first v ( 1 of 9 >                                                                                                    | 11,270 7,704<br>Sum of Times Cited Citing Articles                                                                                                    |

## Web of Science 研究人員檔案 簡介

- 網址(需先登入本校電子資源查詢系統): https://er.kmu.edu.tw/user/login/?next=/er/ge ter/DB000000061/
- 提供個人學術檔案管理和研究成果展示等資源。
- 提供唯一的作者識別號 Researcher ID
- 幫助學術研究人員提升個人 品牌、促進學術交流與合作, 以及更好地管理和展示其研 究成果。

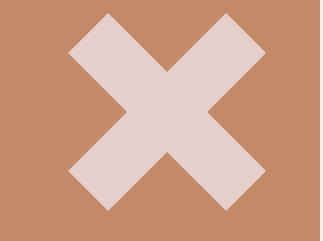

### Web of Science 研究人員檔案 優點

1. 解決姓名辨識問題:提供唯一的作者識別號Researcher ID

2. 完整展現學術成果:提供學 術著作發表與Web of Science 同步引用分析數據,也可呈現 研究人員完整的學術成果,以 展現學術影響力。

## Web of science首頁

| DQ (        | Clarivate    |                                                             | English 🗸 | # Products |
|-------------|--------------|-------------------------------------------------------------|-----------|------------|
| We          | eb of Scienc | e <sup>™</sup> Search + <sup>+</sup> Research Assistant     | Sign In 🗸 | Register   |
| <b>MENU</b> |              | DOCUMENTS RESEARCHERS                                       |           |            |
| ٦           |              |                                                             |           |            |
| 3           |              | Search In: Web of Science Core Collection Y Editions: All Y |           |            |
| 0           |              | DOCUMENTS CITED REFERENCES                                  |           |            |
| Û           |              | All Fields                                                  |           |            |
|             |              | + Add row + Add date range Advanced search                  |           | 15         |

## Web of science註冊(1/2)

|           |                                                                                                    |                                                           |         | Register for a FREE free of oblighter Fight                                                               |   |
|-----------|----------------------------------------------------------------------------------------------------|-----------------------------------------------------------|---------|----------------------------------------------------------------------------------------------------|---|
|           |                                                                                                    |                                                           |         | Sign in Register                                                                                          |   |
| Clarivate | e<br>Ccience <sup>™</sup> 檢索 +: Research Assistant                                                                                                    | <b>●</b> 可切換語<br><sup>繁體中文 →</sup> #<br><sup>愛入 →</sup> # | 產品<br>冊 | Email address *<br>example@gmail.com<br>Password *<br>***********************************                 |   |
| =<        |                                                                                                    | 登入/討                                                      | <br>: # | <ul> <li>Passwords cannot be longer than 95 characters</li> <li>Must contain at least 1 letter</li> </ul> |   |
| 功能表       | 文獻                                                                                                    | 研究人員                                                      |         | ✓ Must contain at least 1 number                                                                          |   |
| a         |                                                                                                    |                                                           |         | ✓ Cannot have leading or trailing spaces                                                                  |   |
| ~         | 檢索範圍: Web of Science 核心合輯 > 專輯: All >                                                                                                    |                                                           |         | Must contain at least one special character(!@#\$%^*()~`{][]\&_)<br>Re-enter password *                   |   |
| 3         |                                                                                                    |                                                           |         |                                                                                                    | • |
|           | 文獻                                                                                                    |                                                           |         | First Name *                                                                                              |   |
| 2         |                                                                                                    |                                                           |         | Jenny                                                                                                    |   |
|           |                                                                                                    |                                                           |         | Last Name *<br>Wang                                                                                       |   |
| Û         | んたち 畑 仲 (Single Control of Control of Cont | cinch                                                     | 15      | ·····9                                                                                                    |   |
|           |                                                                                                    | singn                                                     |         | Ved77 S                                                                                                   |   |
|           |                                                                                                    |                                                           |         | AOUZZ                                                                                                    |   |

Reaister

Captcha \* X8dZz

Register for a EREE Web of Science Profile

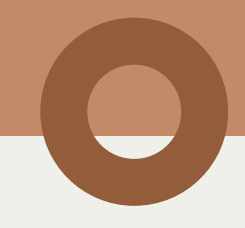

## Web of science註冊(2/2)

<u>.</u>

### 至信箱點選認證連結以啟用帳號

### Thank you

A registration confirmation has been sent to example@gmail.com

You may need to check your spam folder or unblock the domain '@clarivate.com.'

> OK Need help? <u>Contact us</u>.

IP Address: 163 15 156 63

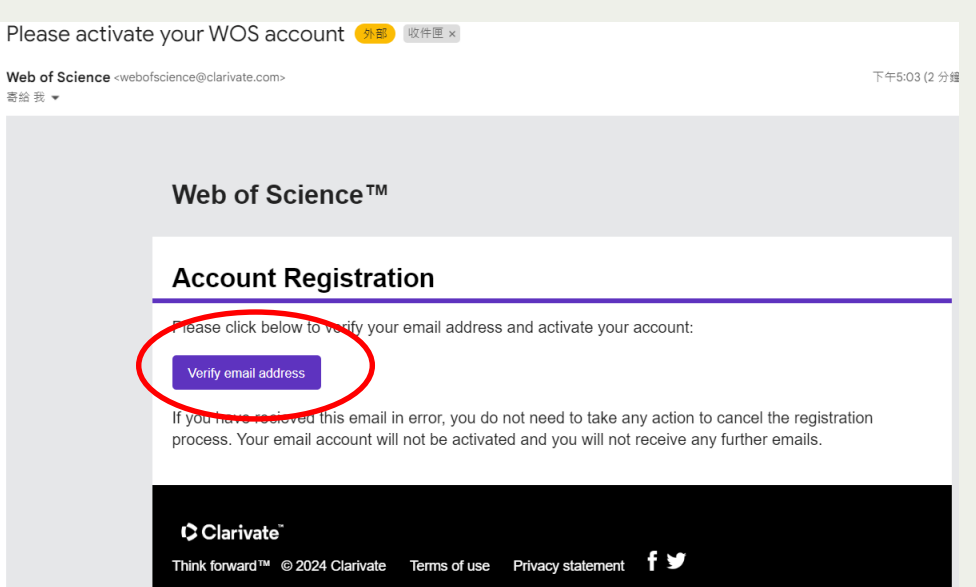

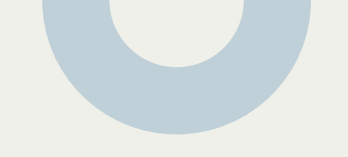

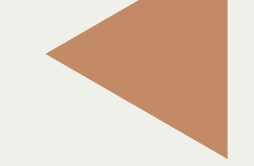

## 編輯個人檔案

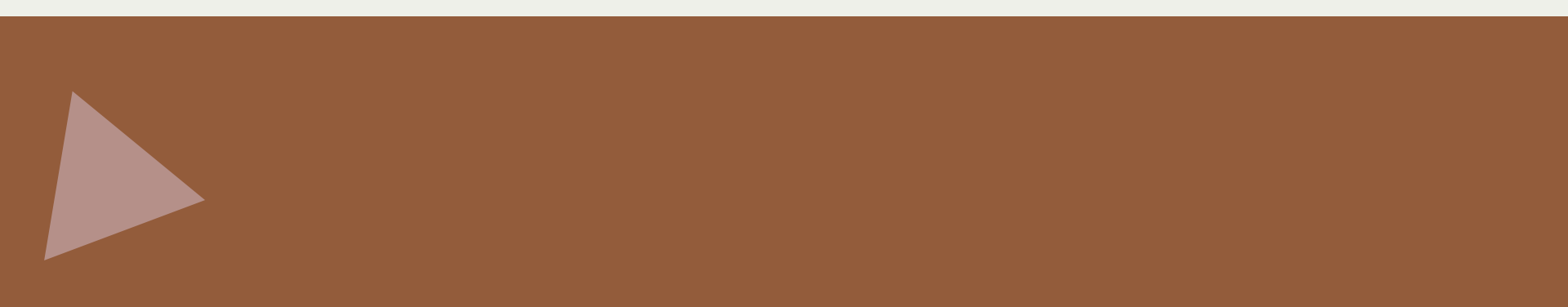

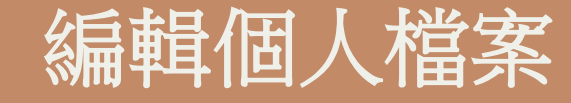

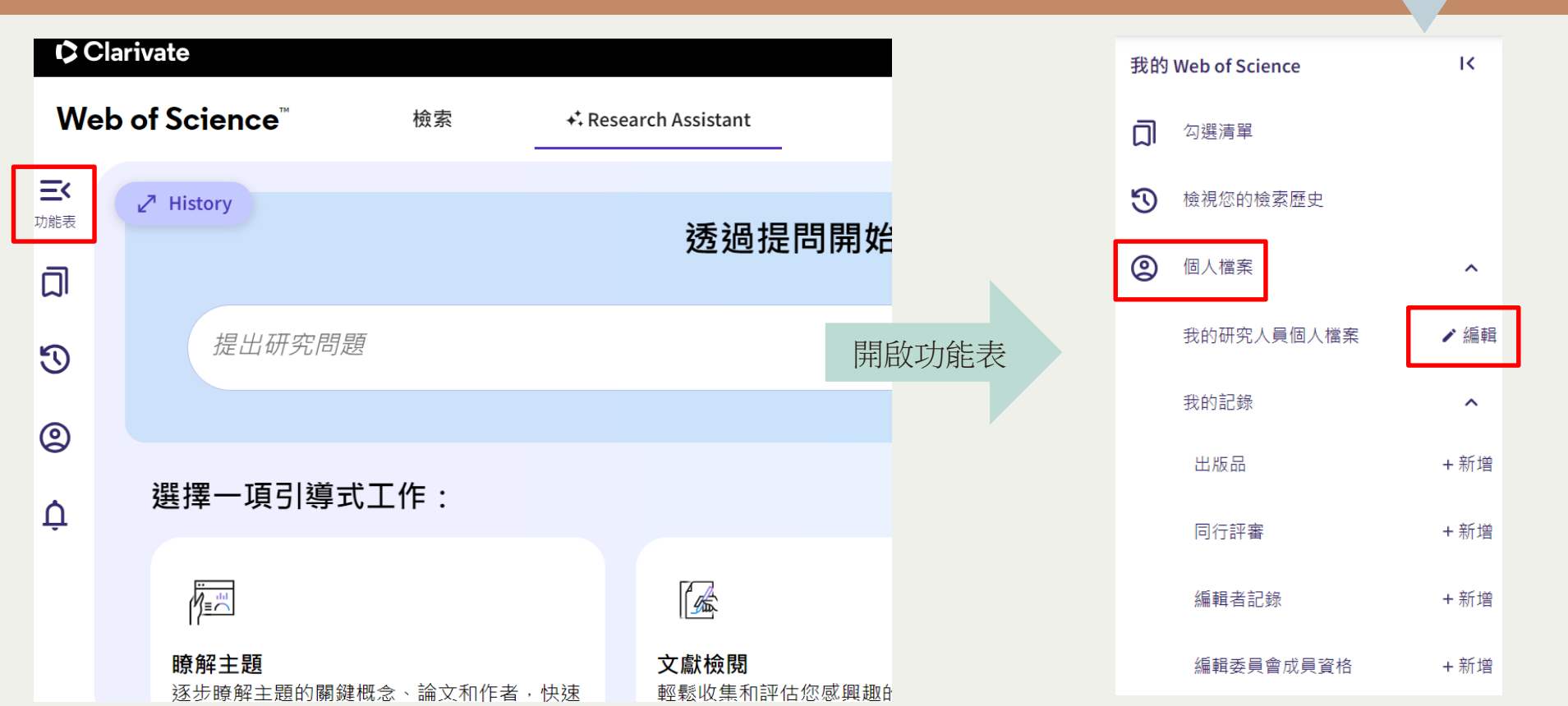

### 編輯個人檔案

#### 個人檔案設定

| 編輯個人檔案 | 出版品喜好設定 | 同行評審偏好 | ORCID 同步 |
|--------|---------|--------|----------|
|        |         |        |          |

#### 個人檔案相片

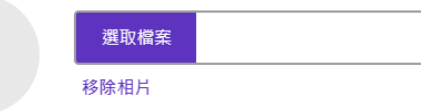

#### 顯示名稱

| 名字     |     | 姓氏   |
|--------|-----|------|
| yi wen | 中間名 | Wang |

#### 作者發表別名

有記錄的作者發表別名:

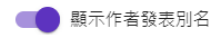

這些是會出現在您個人檔案中出版品上的名稱。若要變更名稱,請各自聯絡出版商。

新增您的個人檔案圖片、電子 郵件地址、隸屬組織機構和同 行評審偏好,並將您的帳戶與 ORCID 同步。

| 個人檔案設定                                              |                             |               |      |                 |           |  |
|-----------------------------------------------------|-----------------------------|---------------|------|-----------------|-----------|--|
| 編輯個人檔                                               | 謠                           | 出版品喜好設定       | Ī    | 同行評審偏好          | ORCID 同步  |  |
| 連接您的 <b>c</b>                                       | DRCID 🕸                     | 長·輕鬆讓個)       | 人檔案  | 保持最新狀態          | E.        |  |
| 1 請在                                                | 下面按一⁻                       | 下來登入 ORCID 並述 | 重接至您 | 的 Web of Scienc | e 研究個人檔案。 |  |
| 2 設定/                                               | 2 設定您的同步喜好設定。您可以同步出版品和同行評審。 |               |      |                 |           |  |
| 3 讓您的 ORCID 與您在 Web of Science 個人檔案中所做的變更保持同步,反之亦然! |                             |               |      |                 |           |  |
| i 建接您的 ORCID ID                                     |                             |               |      |                 |           |  |
|                                                     |                             |               |      |                 |           |  |

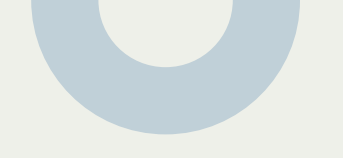

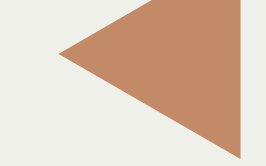

### 如何認領您的Web of Science作者記錄?

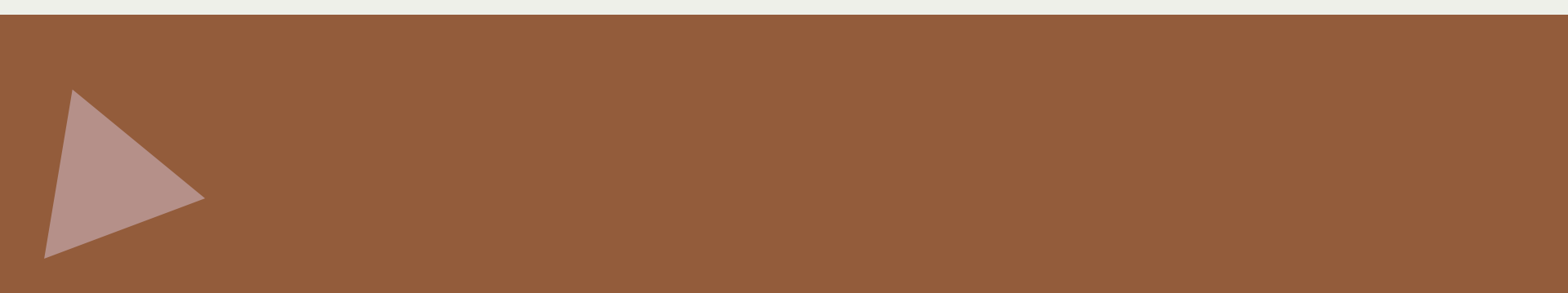

### 文章認領方式

#### 

#### Recent publications 🛩

#### 2 CHANG, FR (Chang, Fan-Ren)

National Taiwan University

National Taiwan University College of Electrical Engineering and Computer Science

TAIPEI, TAIWAN

Web of Science ResearcherID: ENR-9719-2022

Published names: CHANG, FR Chang, F. R. more...

Top Journals: INTERNATIONAL CONFERENCE ON SYSTEM SCIENCE AND ENGINEERING, IEEE TRANSACTIONS ON INSTRUMENTATION AND MEASUREMENT, PROCEEDINGS OF THE INTERNATIONAL TECHNICAL MEETING OF THE INSTITUTE OF NAVIGATION

#### 1991-2024

Years Documents®: 444 Peer Reviews: 119

#### 1975-2019

Years Documents: 77

Recent publications ~

### 文章認領方式

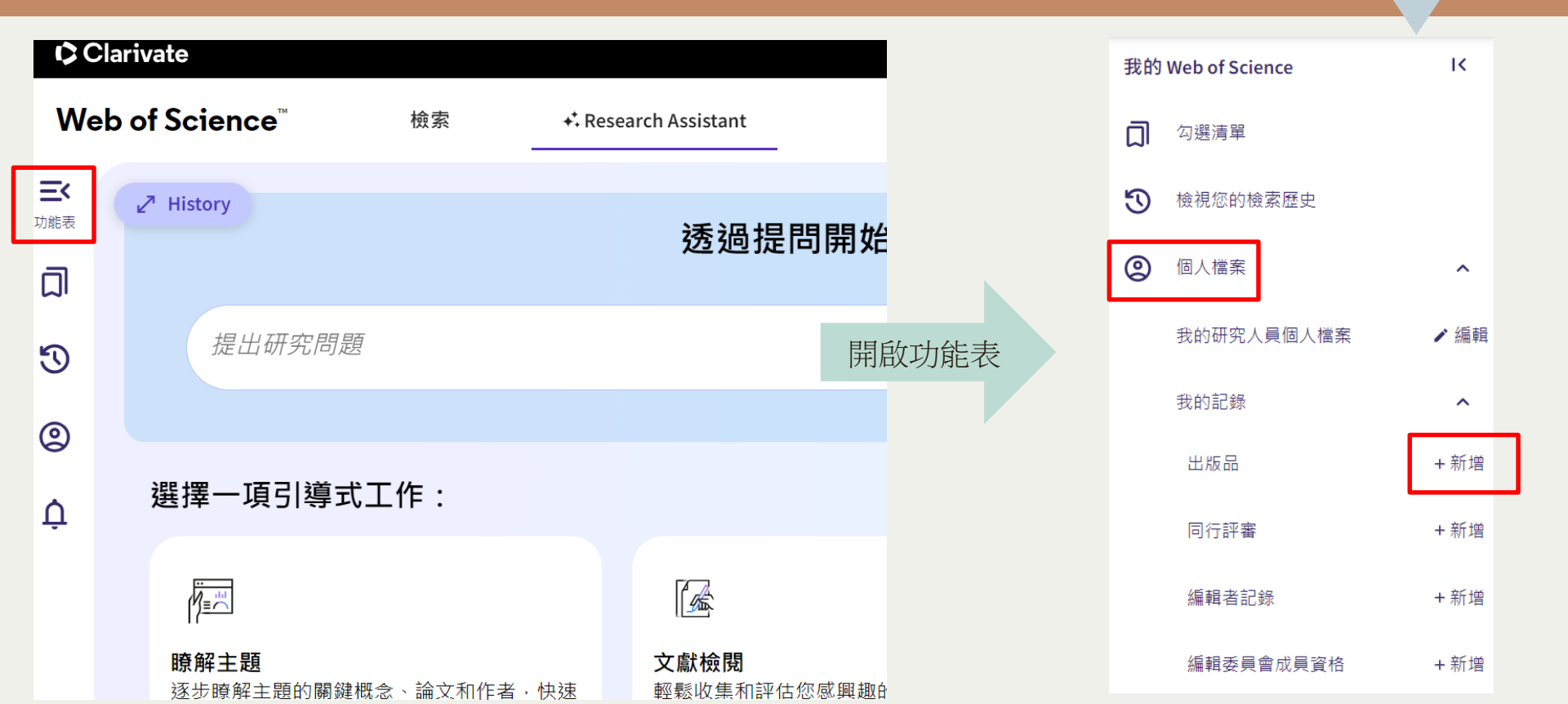

## 認領方式-第一種

#### 可以透過以下4種方式新增文章到您的個人檔案

| 將出版品新增至您的個人檔案                                                  |     |
|----------------------------------------------------------------|-----|
| 建議的出版品 Preferred<br>我們找不到任何建議的出版品。在底下新增您出版時使用的電子郵件地址有助於改善搜尋結果。 | 第一種 |
| 新增電子郵件地址                                                       |     |
| 依檔案上傳新增出版品                                                     | · · |
| 與 ORCiD 同步                                                     | ~   |

#### 建議的出版品

- 填入信箱,會用相 關聯的電子郵件地 址來檢索出版品。
- 即可按照系統推薦 新增您的文章,進 行篩選。

## 認領方式-第一種

| 將出版品新增至您的個人檔案                                                                                    |                                                                                                    |                                                                                                    | ·                                                |
|--------------------------------------------------------------------------------------------------|----------------------------------------------------------------------------------------------------|----------------------------------------------------------------------------------------------------|--------------------------------------------------|
|                                                                                                  | 針對 Wang Yiwen or Wang                                                                                                    | Yiwen 的建議出版品                                                                                                    |                                                  |
| 我們找到188篇您的出版品 <sup>(New look)</sup><br>我們在Web of Science 核心合輯中,找到188篇與您的電子郵件地址和/或名稱相行<br>檢視我的出版品 | Select publications     以下是我們認為您摸寫的 {{pageCount     這份清單有任何違漏嗎 ? 您可以限编                                                                                                | 2 Summary of changes 3 Submiss t)/188 出版品。檢視並遵取屬於您的出版品以新增至您的個人檔案中。 檢索。方法為:提供更多電子郵件地址 您已發佈於或透過其他方法手動新增出版品。                                                                                                    | ion complete                                     |
| 依識別碼新增出版品                                                                                        | 建議的出版品 View selections                                                                                                    | (0)                                                                                                    |                                                  |
| 依檔案上傳新增出版品                                                                                       | 限縮結果<br>出版年分<br>□ 2025 2<br>□ 2024 53                                                                                                    | 0/188 Bulk actions                                                                                                    | < <u>1</u> /4 >                                  |
| 與 ORCiD 同步                                                                                       | 2023 43<br>2022 20<br>2021 18                                                                                                    | Learning<br>其他作者: Ling, Liny; Wei, Liny; Feng, Bin; et al.<br>2025   BIOMEDICAL SIGNAL PROCESSING AND CONTROL<br>0.1 201500年代の第一代の1000000000000000000000000000000000000                                                                                                    | + 新道<br>→ Review later                           |
|                                                                                                  | 三号王部 既留<br>機構名領<br>□ Fuzhou University 110<br>□ Anhul University of Science & Tec 78<br>直番全部 限留<br>作者姓名<br>□ Wang, Yiwen 147<br>□ Wang, Yi-wen 3<br>□ Wang, Yi-Wen 32 | <ul> <li>A MERRINY Ref. Wong, TWEEN</li> <li>Combining hierarchical drift-diffusion model and event-related potentials to reveal how do natural sounds nudge green product purchases</li> <li>其他作者: Liang, Geying; Huang, Liang, 2024   PHYSIOLOGY &amp; BEHAVIOR</li> <li>21 建築的著作權: Wong, Yiwen</li> </ul> | + 新増<br>→ Review later<br>◇ Do not suggest again |

## 認領方式-第二種

#### 可以透過以下4種方式新增文章到您的個人檔案

| 將出版品新增至您的個人檔案                                                                       |              |           |    |   |     |  |
|-------------------------------------------------------------------------------------|--------------|-----------|----|---|-----|--|
| 建議的出版品 <sup>(Preferref</sup><br>我們找不到任何連議的出版品。在底下新增您出別<br><mark>新增電子郵件地址</mark>     | 5時使用的電子郵件地址有 | 助於改善搜尋結果。 |    |   |     |  |
| 依識別碼新增出版品 ^ 如果您的文獻已發行,請輸入該文獻的 DOI 來協助我們撷取其他的中繼資料,包括在 Web of Science 核心合輯中建立萦引的引用文獻。 |              |           |    |   |     |  |
| Search Article Details                                                              |              |           |    |   | 第二種 |  |
| DOI<br>Web of Science accession number<br>PubMed ID                                 | DOI *        |           | 檢索 |   |     |  |
| arXiv ID<br>Title                                                                   |              |           |    |   |     |  |
| 依檔案上傳新增出版品                                                                          | 2            |           |    | ~ |     |  |
| 與 ORCID 同步                                                                          |              |           |    | ~ |     |  |

#### 依識別碼新增出版品

輸入以下資訊檢索:

- DOI
- Web of Science登入號
- PubMed ID
- arXiv ID
- 文章標題(Title)

## 認領方式-第三種

#### 可以透過以下4種方式新增文章到您的個人檔案

| 將出版品新增至您的個人檔案                                                                                       |   |     |                                   |
|----------------------------------------------------------------------------------------------------|---|-----|-----------------------------------|
| 建議的出版品 <sup>(Preferred</sup><br>我們找不到任何建議的出版品。在底下新增您出版時使用的電子郵件地址有助於改善搜尋結果。<br><mark>新增電子郵件地址</mark> |   |     |                                   |
| 依識別碼新增出版品                                                                                           | ~ |     |                                   |
| 依檔案上傳新增出版品                                                                                          | ^ |     | <b>依檔案上傳新增出版品</b><br>透過上傳檔案新增出版品, |
| 按下方按紐,從 RIS 、 BibTex 或 CSV 檔案匯入您的出版品。                                                               |   | 第三種 | 可接受的檔案類型包含:                       |
| <b>選取檔案</b> 上傳                                                                                      |   |     | RIS <sup>、</sup> BibTex 或 CSV     |
| 與 ORCiD 同步                                                                                          | ~ |     |                                   |

### 認領方式-第四種

#### 可以透過以下4種方式新增文章到您的個人檔案

將出版品新增至您的個人檔案

與ORCID同步 透過ORCID更新出版品。至編輯個人檔案 設定中,點選「ORCID同步」進行設定

| 建議的出版品 <sup>Preferred</sup><br>我們找不到任何建議的出版品。在底下新增您出版時使用的電子郵件地址有助於改善搜尋結果。<br><mark>新增電子郵件地址</mark> | 個人檔案設定        編輯個人檔案     出版品喜好設定     同行評審偏好     ORCID 同步       連接您的 ORCID 帳戶・輕鬆讓個人檔案保持最新狀態              |
|----------------------------------------------------------------------------------------------------|----------------------------------------------------------------------------------------------------|
|                                                                                                    | I 請在下面按一下來尽入 ΩPCID 並遵控至您的 Web of Science 研究個人提案。                                                        |
| 依識別碼新增出版品 ~                                                                                        | <ol> <li>設定您的同步喜好設定。您可以同步出版品和同行評審。</li> <li>讓您的ORCID 與您在 Web of Science 個人標案中所做的處面保持同步,反立亦然!</li> </ol> |
| 依檔案上傳新增出版品 ~                                                                                       | 他 連接忽的 ORCID ID                                                                                         |
| MJn.                                                                                               |                                                                                                    |
| 與 ORCID 同步<br>我們即將推出從您的 ORCID 記錄執行一次性匯入出版品的功能。與此同時,您可以從 ORCID 匯入出版品,方式為 在您的個人檔案設定中啟用 ORCID 匯入同步功能。 | 取消 儲存 儲存與關閉                                                                                             |

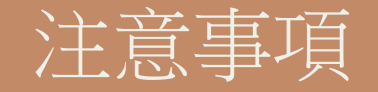

- 按照以上方式新增出版品後的1至2週,作者個人檔案頁面就 會自動更新且顯示已加入的出版品資訊。
- 後續仍需持續地更新文章,新的文章才會出現在認領的作者 記錄!

## 編輯同行評審編者記錄

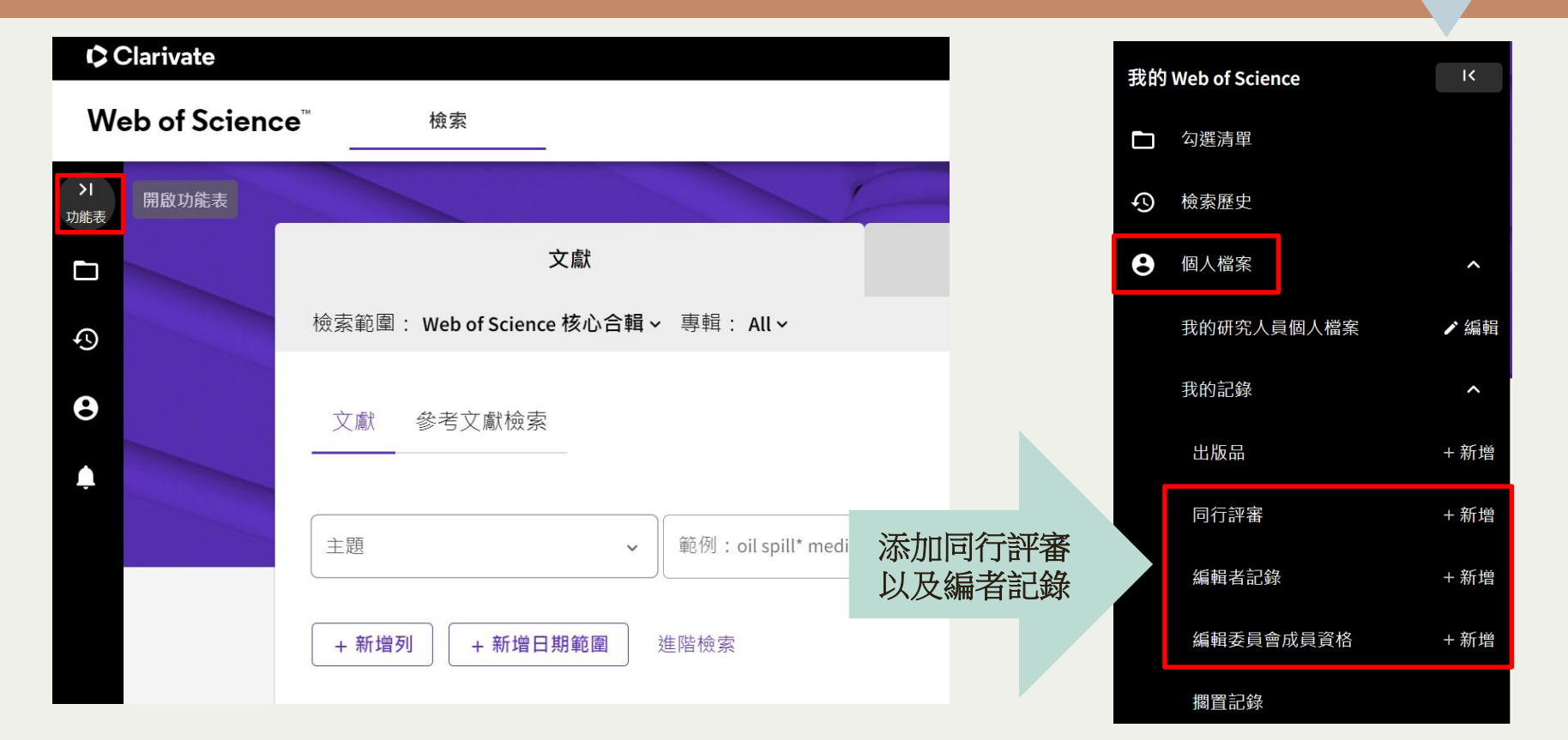

### 匯出個人CV

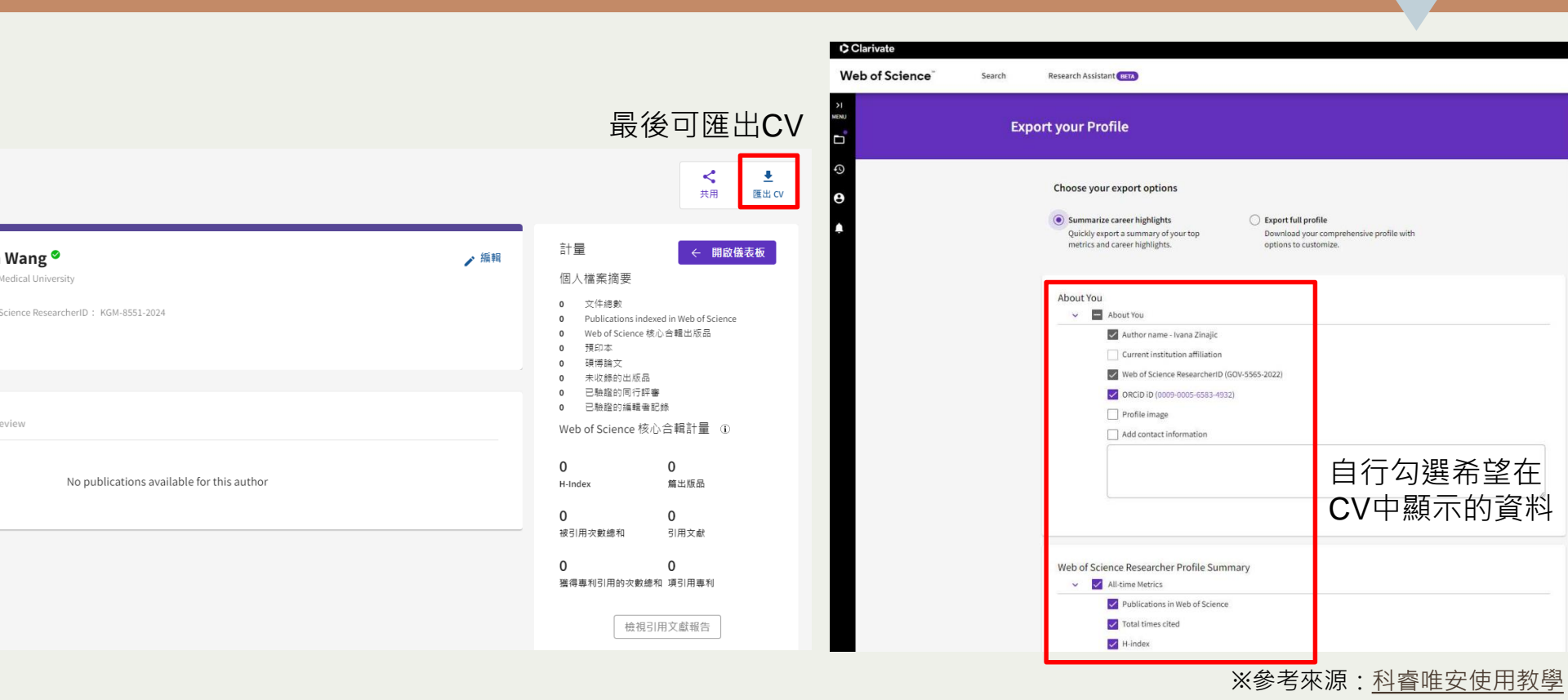

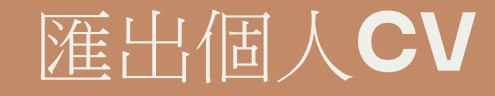

#### 最後選取的資料將會以一定格式呈現· 並透過電子郵件傳送給您!

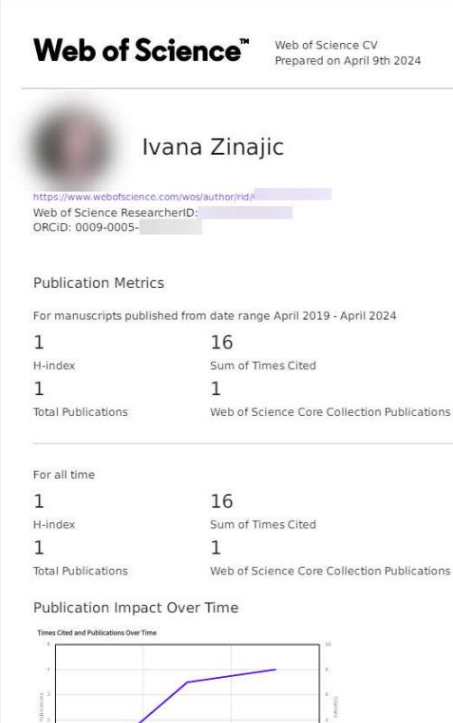

E Publications - Citations

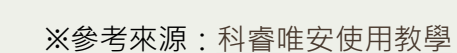

| Home > Kaohsiung Medical University > Ming-Lung Yu                                                                                                    |                                                                                       |  |  |  |  |  |
|----------------------------------------------------------------------------------------------------|---------------------------------------------------------------------------------------|--|--|--|--|--|
| Ming-Lung Yu       Contact         M.D., Ph.D. · President at Kaohsiung Medical University         About       Publications (774)         Network                                                                                                    |                                                                                       |  |  |  |  |  |
| About                                                                                                    | Current institution                                                                   |  |  |  |  |  |
| 774 75,402 18,936<br>Publications Reads () Citations                                                                                                    | Kaohsiung Medical<br>University<br>Kaohsiung, Taiwan<br>Current position<br>President |  |  |  |  |  |
| Ming-Lung Yu is the President of Kaohsiung Medical University and a chair professor at the College of<br>Medicine. He is also an adjunct chair professor at National Sun Yat-sen University (NSYSU). He was the dean<br>of the College of Medicine, Center of Excellence for Metabolic Associated Fatty Liver Diseases and Senior Vice<br>President of NSYSU from 2022 to 2024. His research interests in epidemiology and natural history of viral<br>benefitie led bin to unblink more than 500 original and review attickse |                                                                                       |  |  |  |  |  |
| Skills and Expertise     Peer Reviewer       Uver Diseases     Hepatitis C)     Chronic Hepatitis C)     Fatty Liver     Hepatitis B)                                                                                                    |                                                                                       |  |  |  |  |  |

### ResearchGate介紹

- 網址: <u>https://www.researchgate.net/</u>
- ResearchGate於2008年創立
- 目前擁有超過2500多萬名會員
- 學術社群的Facebook
- 可免費建立自己的profile

### ResearchGate功能

- Connect and collaborate
- Showcase your research and get stats
- Access relevant research
- Share your knowledge and expertise
- Explore professional opportunities

#### 進到平台後,點選右上方"Join for free"

ResearchGate

Discover scientific knowledge and stay connected to the world of science

Join for free

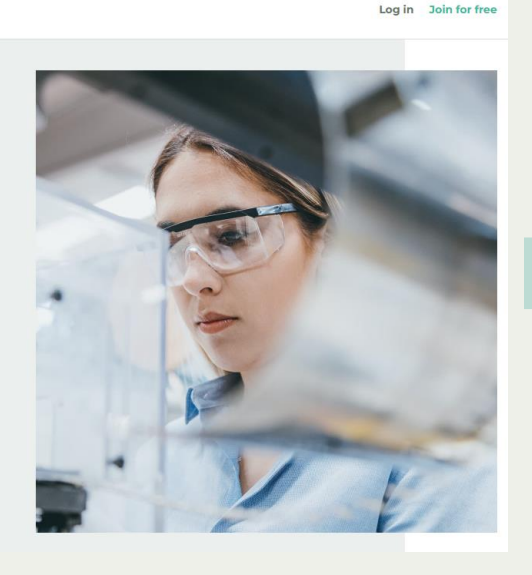

#### 選擇研究者類型

Join 25+ million researchers, including 80 Nobel Laureates

What type of researcher are you?

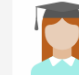

Academic or student University students and faculty, institute members, and independent researchers

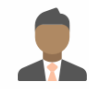

Corporate, government, or NGO Technology or product developers, R&D specialists, and government or NGO employees in scientific roles

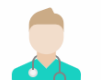

Medical Health care professionals, including clinical researchers

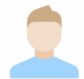

Not a researcher

Journalists, citizen scientists, or anyone interested in reading and discovering research

#### 輸入機構名稱及單位名稱(可下拉選單)

#### Show where you conduct research

Enter your institution details to quickly find your colleagues and keep up with their research.

#### Institution

Kaohsiung Medical University

#### Department

| 1                                                          |   | The department, institute  |
|------------------------------------------------------------|---|----------------------------|
| Use the drop-down or start typing                          | • | center, or unit you belong |
| Basic Science Education Center                             | Â | το.                        |
| Department of Anatomy                                      |   |                            |
| Department of Biochemistry                                 |   |                            |
| Department of Biomedical Science and Environmental Biology |   |                            |
| Department of Biotechnology                                | Ŧ |                            |
|                                                            | - |                            |

#### 輸入姓名/國家/機構信箱/密碼

| Lastroma                |                         |
|-------------------------|-------------------------|
|                         |                         |
|                         |                         |
| Country/Region          |                         |
|                         | ,                       |
| Your institution email  |                         |
| Password                | Show passwo             |
|                         |                         |
| I agree to the Terms of | Service and acknowledge |

#### 自動尋找可能是你的論文並確認、比對完成後、之後若有新論文將會自動更新

#### Your progress Please confirm your authorship - is this you? Profile preview Tell us which of these publications are yours to add your research to your profile. Wang Yi Wen Kaohsiung Medical University I am the author Library Wang Yi Wen Author of 1 publication: This is not me You will be able to edit your profile later. Article: Effects of resistance training on cognitive function and Your publication stats muscle strength in mild demented elderly Min-Li Chiu, Pay-Shin Lin, Chin-Chin Hsieh, Huei-Tzu Hsu, Liao Tai Hsiang, Wan... 0 Total Publications Australasian Journal on Ageing 06/2014; 33:53-53. 0 Citations After sign-up you'll see detailed statistics about who's reading and citing your work.

Skip this step

#### 選擇學科領域及技能專業知識(至多三項)→此處選擇之標籤將會顯示於您的檔案頁面上

#### Select your disciplines

| Agricultural Science | Selected d             | Add your skills and expertise     |                                                                                |                                                         |  |  |
|----------------------|------------------------|-----------------------------------|--------------------------------------------------------------------------------|---------------------------------------------------------|--|--|
| Anthropology         |                        | Oursested skills                  | Optioned stills                                                                | Profile preview Wang Yi Wen                             |  |  |
| Biology              |                        | Suggested skills                  | Selected skills                                                                |                                                         |  |  |
| Chemistry            |                        | Medical Science +                 |                                                                                | Kaohsiung Medical University                            |  |  |
| Computer Science     |                        | Med                               |                                                                                |                                                         |  |  |
| Design               |                        | Cardiac Surgery                   | We use these to show you the latest research in your field. Pick at least one. | Disciplines                                             |  |  |
| Economics            |                        | Respiratory Physiology            |                                                                                | Skills and expertise<br>醫學, 心臟手術, 呼吸生理學, 醫學教育, 實證<br>醫學 |  |  |
| Education            | You                    | Perfusion                         |                                                                                |                                                         |  |  |
| Engineering          | (e.g. Bi<br>and max. : |                                   |                                                                                |                                                         |  |  |
|                      | Add anything we        | Add anytning we might have missed | -                                                                              | You will be able to edit your profile later.            |  |  |
|                      |                        | Add skills                        |                                                                                |                                                         |  |  |

Your progress

#### 認證email信箱以啟用帳號

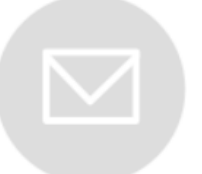

#### Please check your email to activate your account. We've sent an email to: @kmu.edu.tw

Have you made a mistake? Edit your email address

If it has been less than five minutes please check again, or <u>click here</u> to resend it. Be sure to check your spam or junk folders. Still haven't received it? Please <u>contact us</u>.

#### 追蹤與您相關或有興趣的研究者

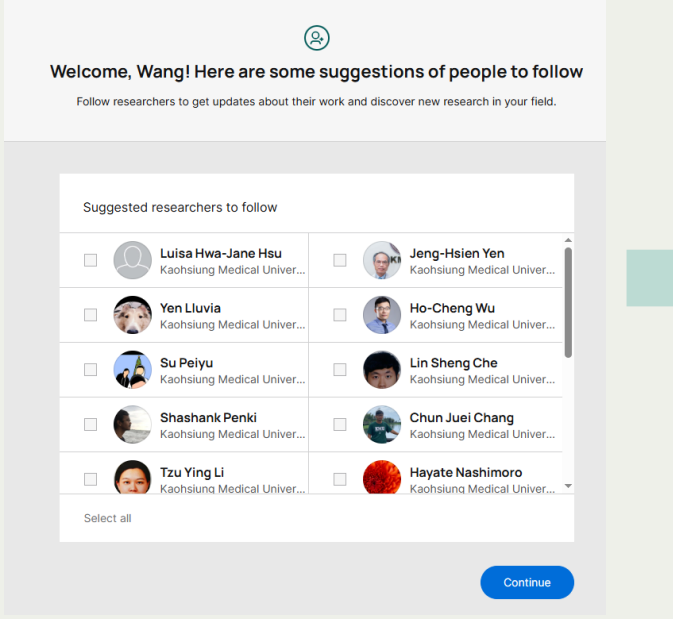

#### 完成註冊

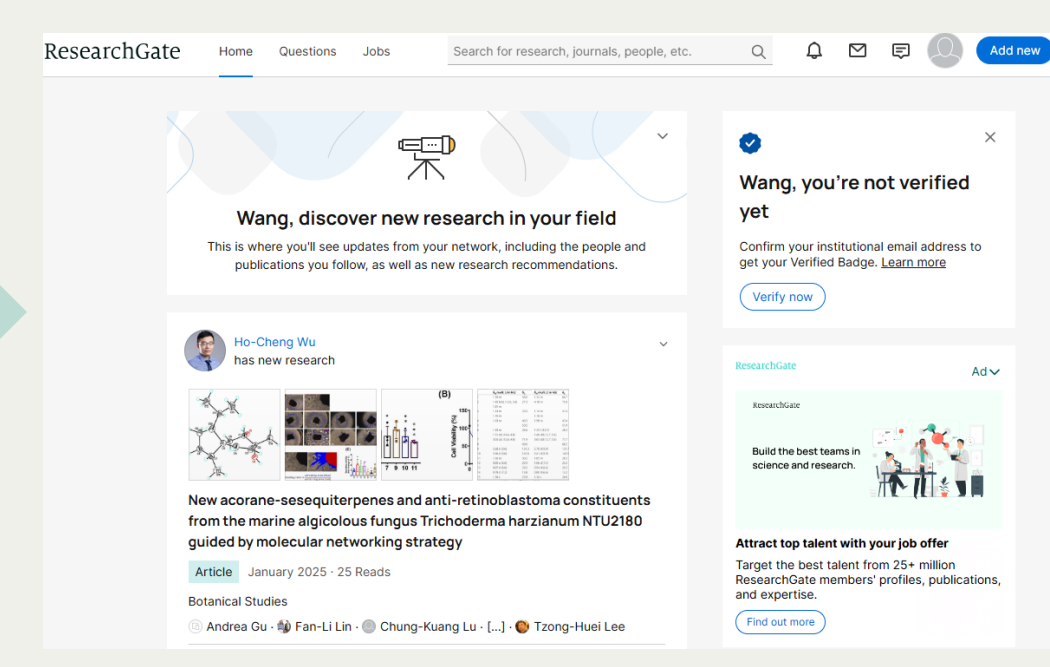

### ResearchGate匯入文章

#### 方式一:在註冊時已自動尋找可能是你的論文並確認,比對完成後,之後若有新論文將會自動更新

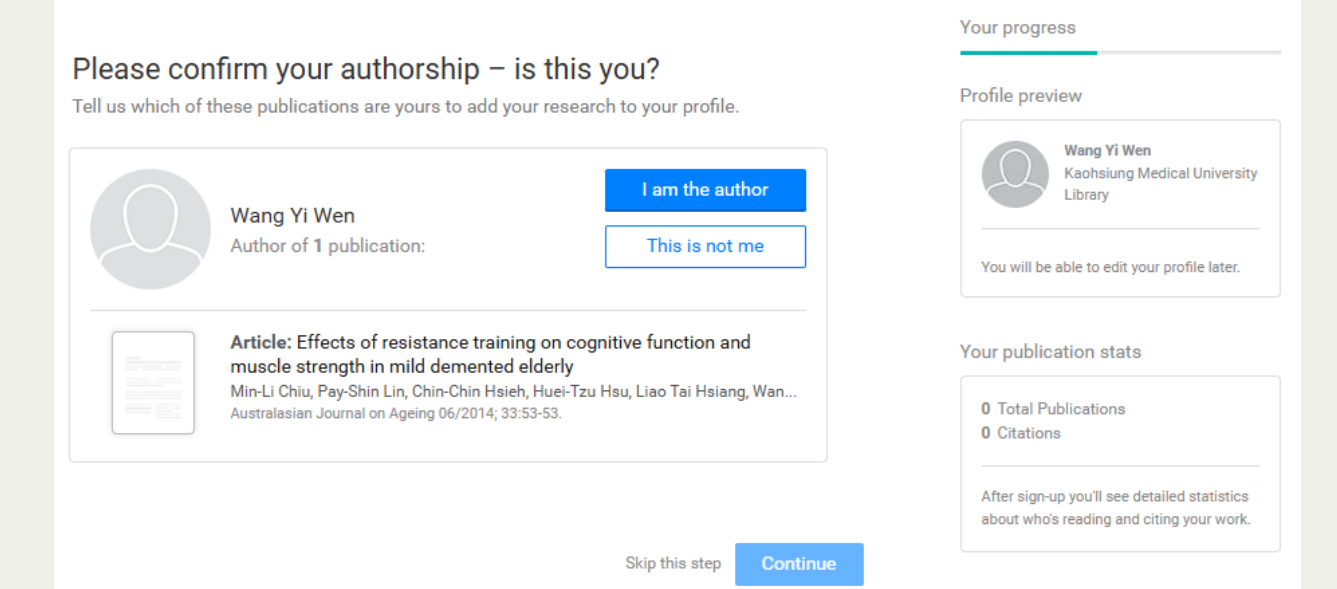

### ResearchGate匯入文章

#### 方式二:在個人頁面右上方點選 "Add new" 或 "Add new research" 來新增

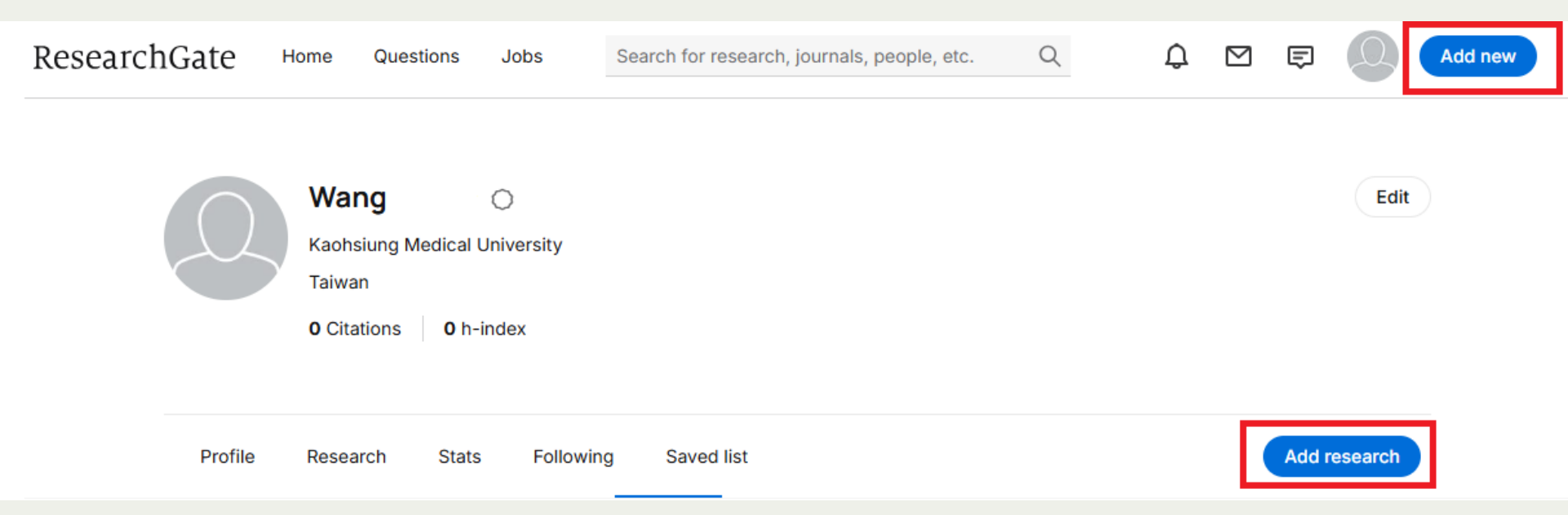

### ResearchGate匯入文章

×

| Add your research                             | ×  |
|-----------------------------------------------|----|
| Published research ><br>Articles, books, etc. |    |
| Preprint<br>Draft or paper before peer revie  | 2W |
| Conference paper<br>Add a conference paper    |    |
| Presentation<br>Add a presentation            |    |
| Add a conference poster                       |    |
| Data<br>Table, image, sequence, etc.          |    |
| Other ><br>Methods, proposal, code, etc.      |    |

|  | Co back      |         | × |
|--|--------------|---------|---|
|  | Article      | 選擇出版類   | 펟 |
|  | Book         |         |   |
|  | Chapter      |         |   |
|  | Code         |         |   |
|  | Conference   | Paper   |   |
|  | Cover Page   |         |   |
|  | Data         |         |   |
|  | Experiment F | indings |   |
|  | Method       |         |   |
|  | Negative Res | sults   |   |
|  | Patent       |         |   |
|  | Poster       |         |   |
|  |              |         |   |

Preprint

| Publicat        | ion type         |         |         |            |         |      |     |
|-----------------|------------------|---------|---------|------------|---------|------|-----|
| Article         |                  |         |         |            |         |      | ~   |
| File (optional) |                  |         |         |            |         |      |     |
|                 |                  |         | 1 Selec | t and uplo | ad file | 可上傳  | 專全文 |
| Title           |                  |         |         |            |         |      |     |
| Enter th        | ne title of your | article |         |            | 輴       | ì入著作 | 資訊  |
| Authors         | ·i               |         |         |            |         |      |     |
| **              | Wang Yi W        | en      |         | ×          |         |      |     |
|                 |                  |         |         |            |         |      |     |
| Add mo          | ore authors:     |         |         |            |         |      | ~   |
|                 |                  |         |         |            |         |      |     |
| Date            |                  |         |         |            |         |      |     |

# **KMU** academic profile

PATENT

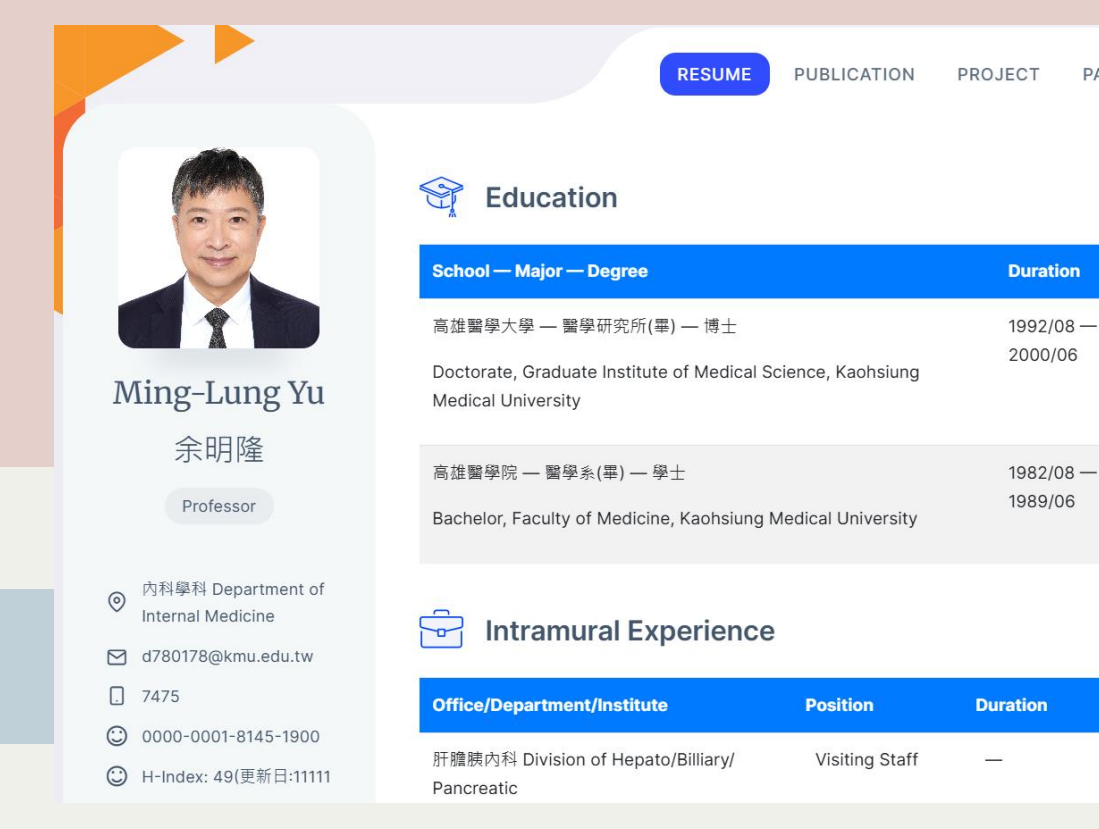

本校教師於WAC系統登入 「T.1.0.01.教職員基本資料 設定檔」可輸入個人「Hindex」、「ORCID」等資料, 以建立本校完整研究人才資 料庫。

## KMU academic profile搜尋方式

#### 網址:<u>https://www.kmu.edu.tw/index.php/academic-profiles</u>

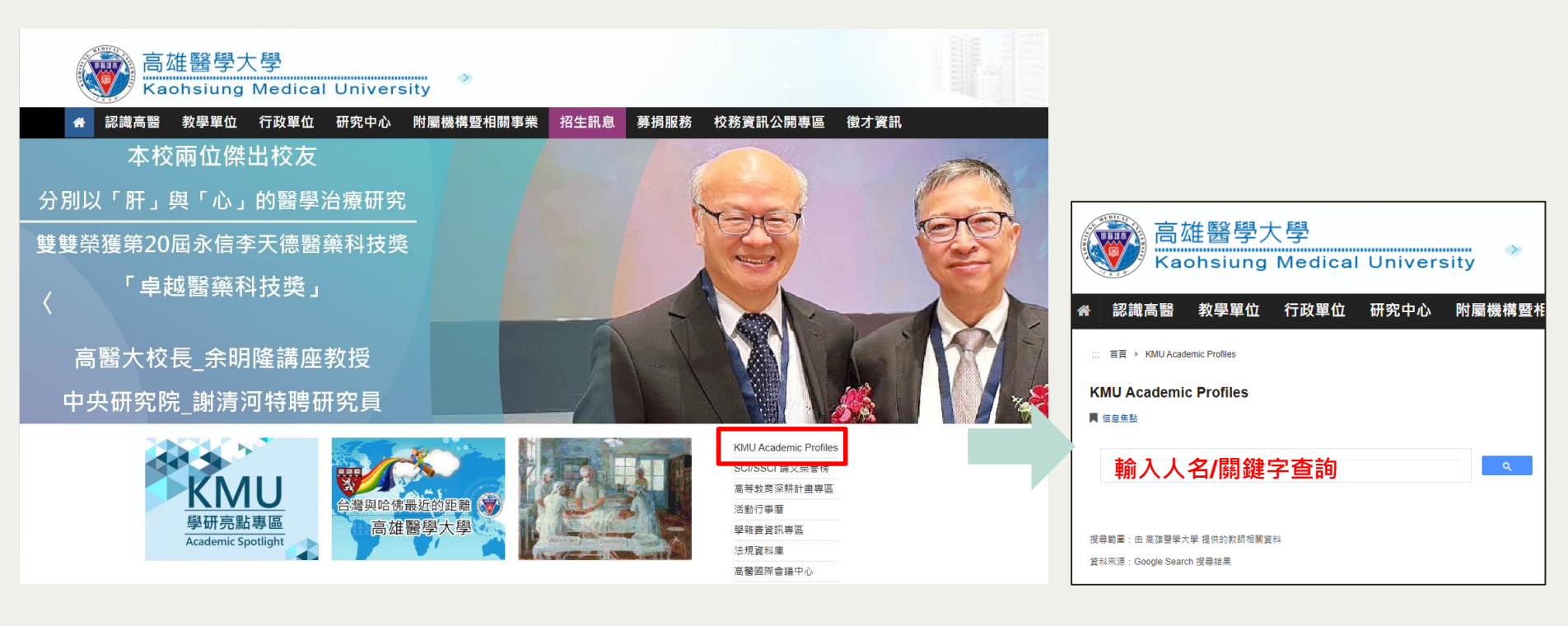

## 其他研究相關資源

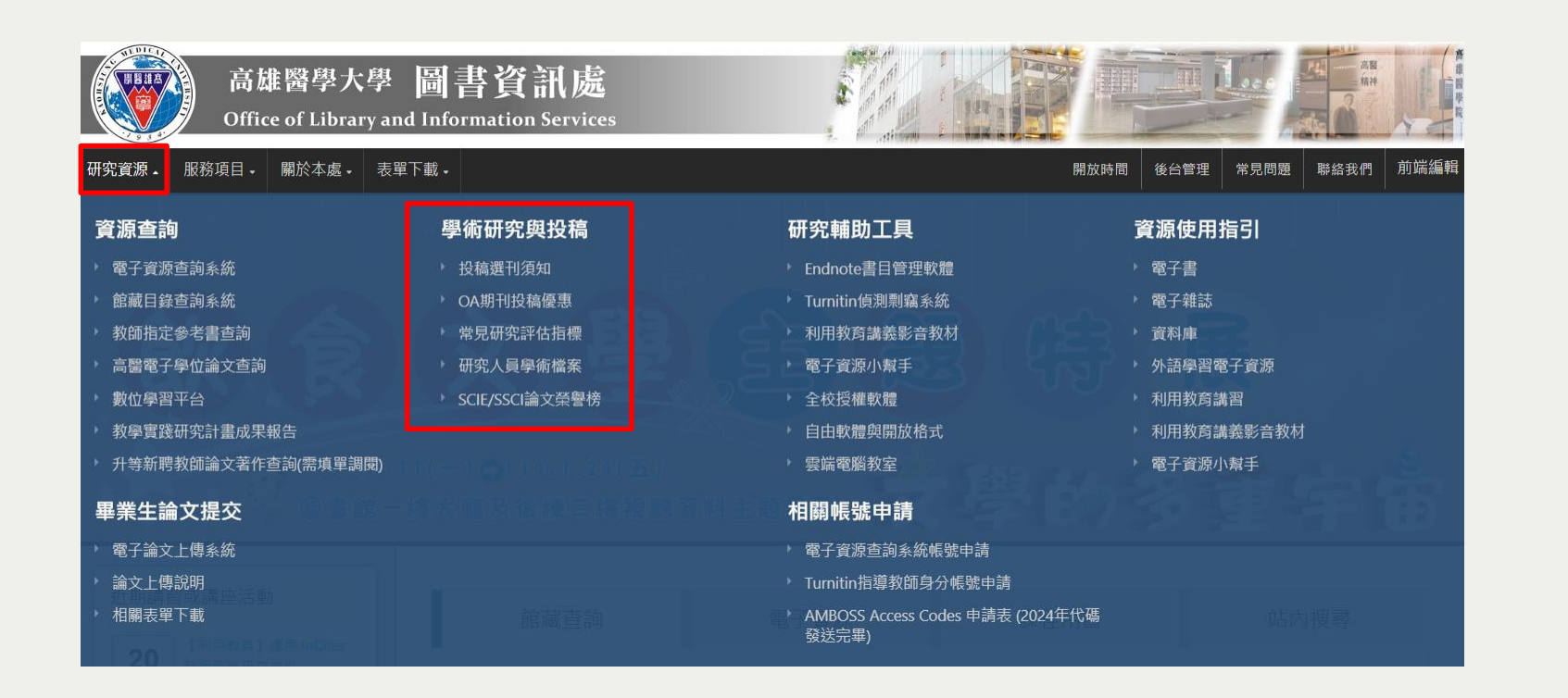

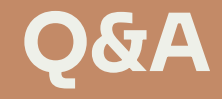

## 高雄醫學大學圖書資訊處讀者服務組 (圖書館後棟三樓聯合辦公室)

(07)3121101#2133#71或72

erm@kmu.edu.tw

IG : kmulibrary

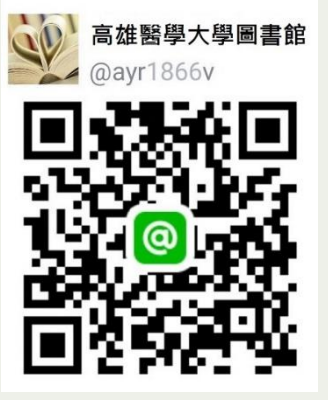